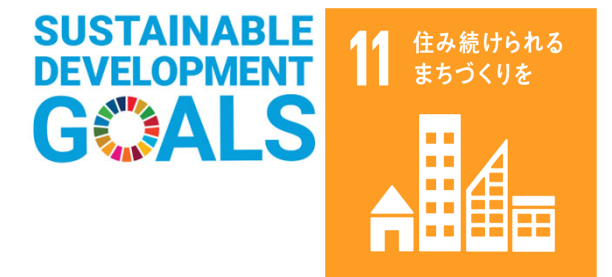

# 津波災害避難支援アプリの開発

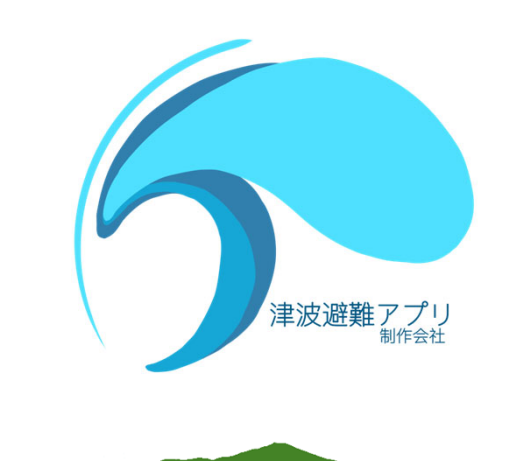

SHONAI COLLEGE OF INDUSTRY & TECHNOLOGY

令和4年度 卒業研究発表会

山形県立産業技術短期大学校庄内校 情報通信システム科 佐藤真護、藤原志恩、小野寺智大、渋谷悠太

チーム名:津波避難アプリ制作会社

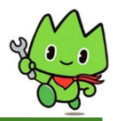

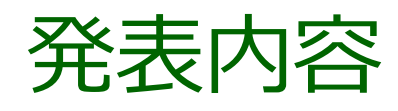

- 1.背景
- 2.昨年度開発したア プリについて
- 3.現状

SHONAI COLLEGE OF INDUSTRY & TECHNOLOG

- 4.課題と解決目標
- 5.課題解決の提案 6.各機能開発の流れ
- 7.画面構成(UI) 8.アプリ概要 9.デモンストレーション 10.アプリのアピールポイント 11.ユーザー評価 12.今後の課題 13.課題研究の総括

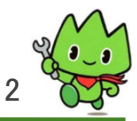

1.背景

SHONAI COLLEGE OF INDUSTRY & TECHNOLOG

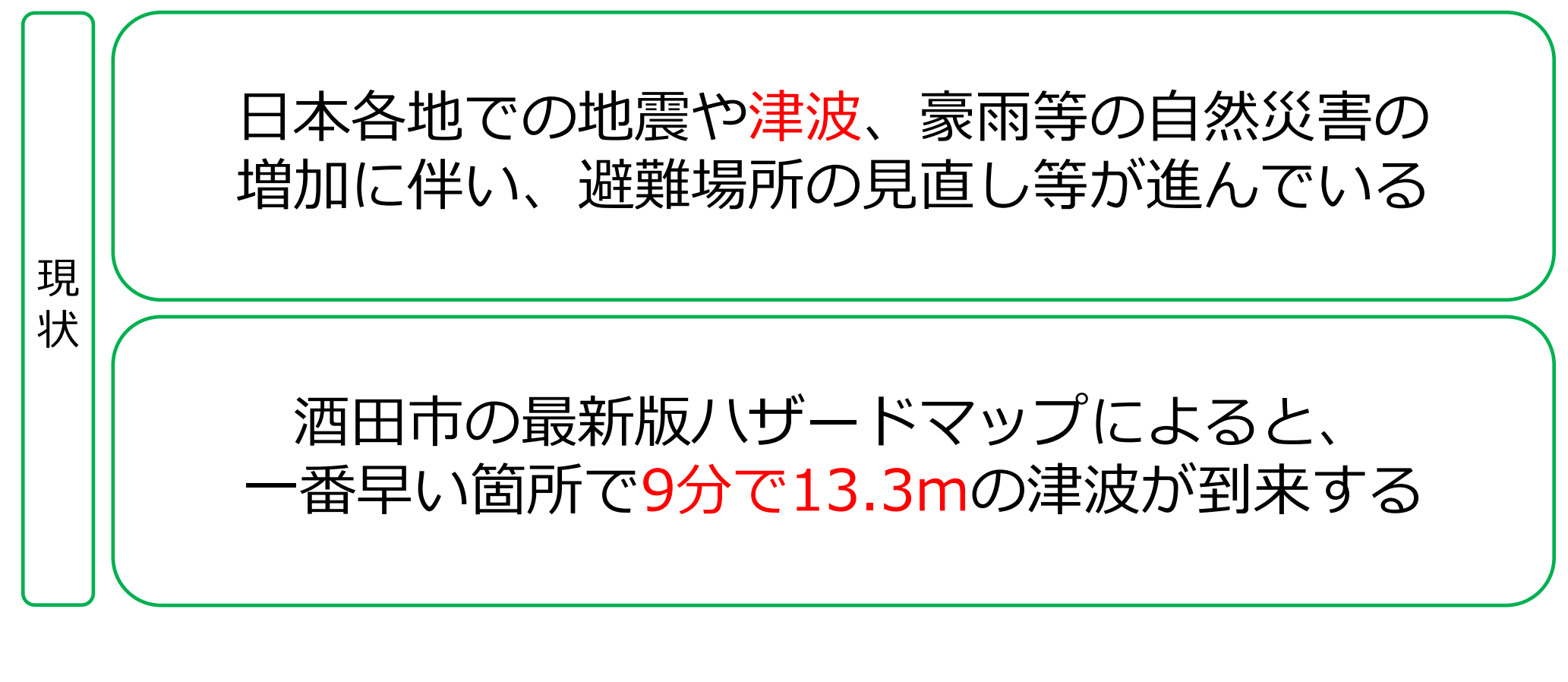

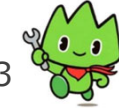

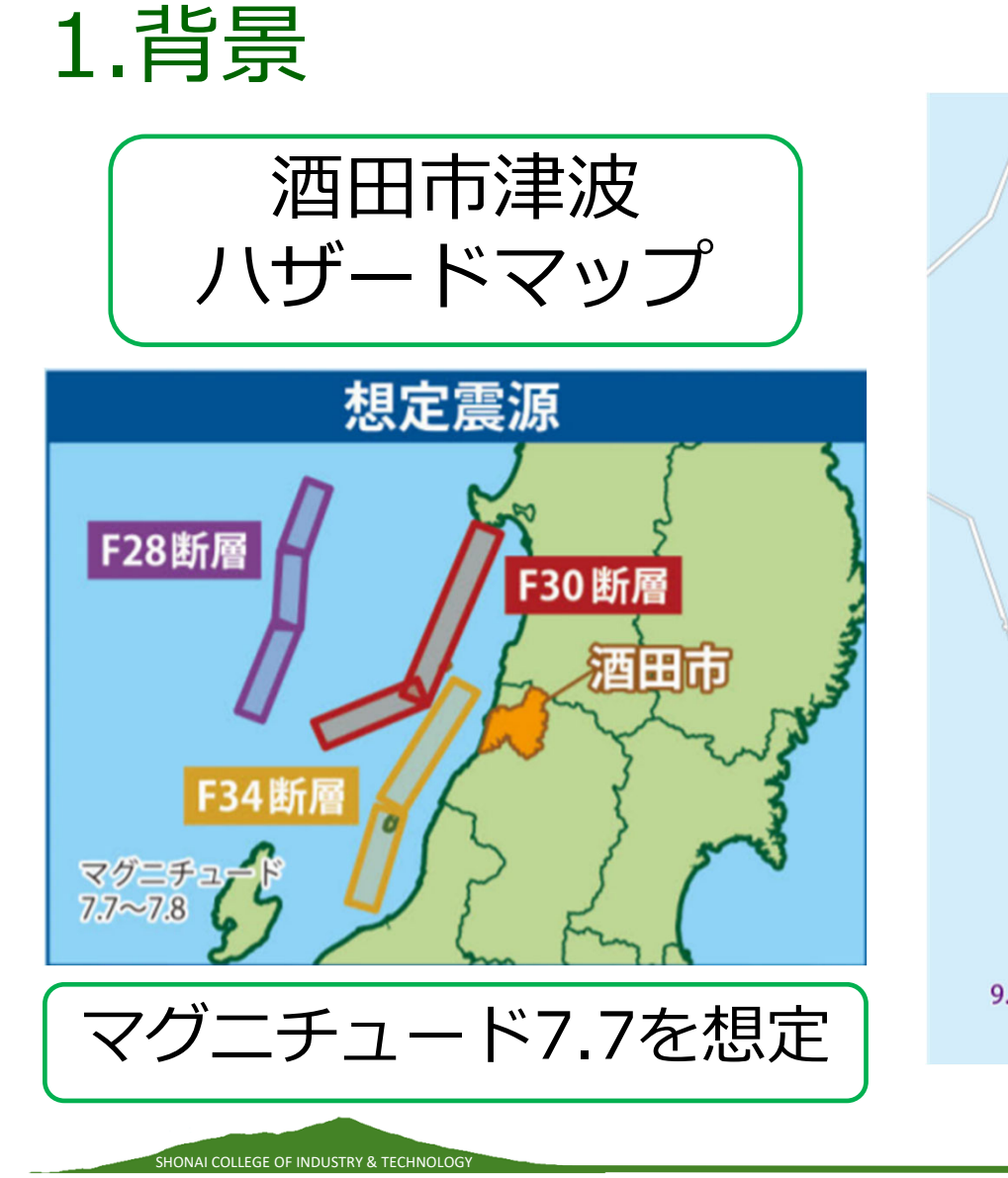

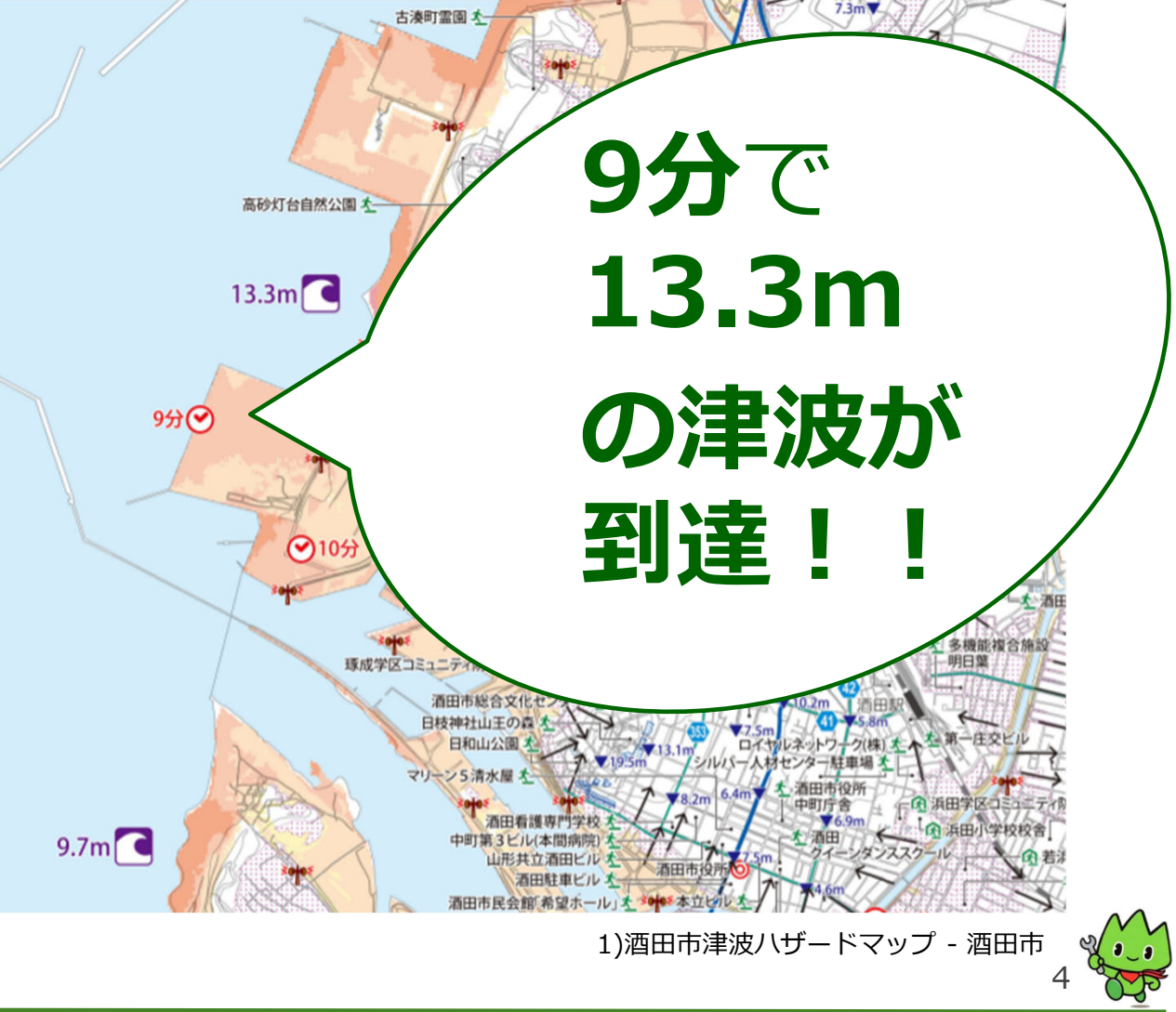

Copyright © Shonai College of Industry and Technology. All Rights Reserved.

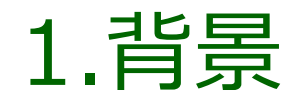

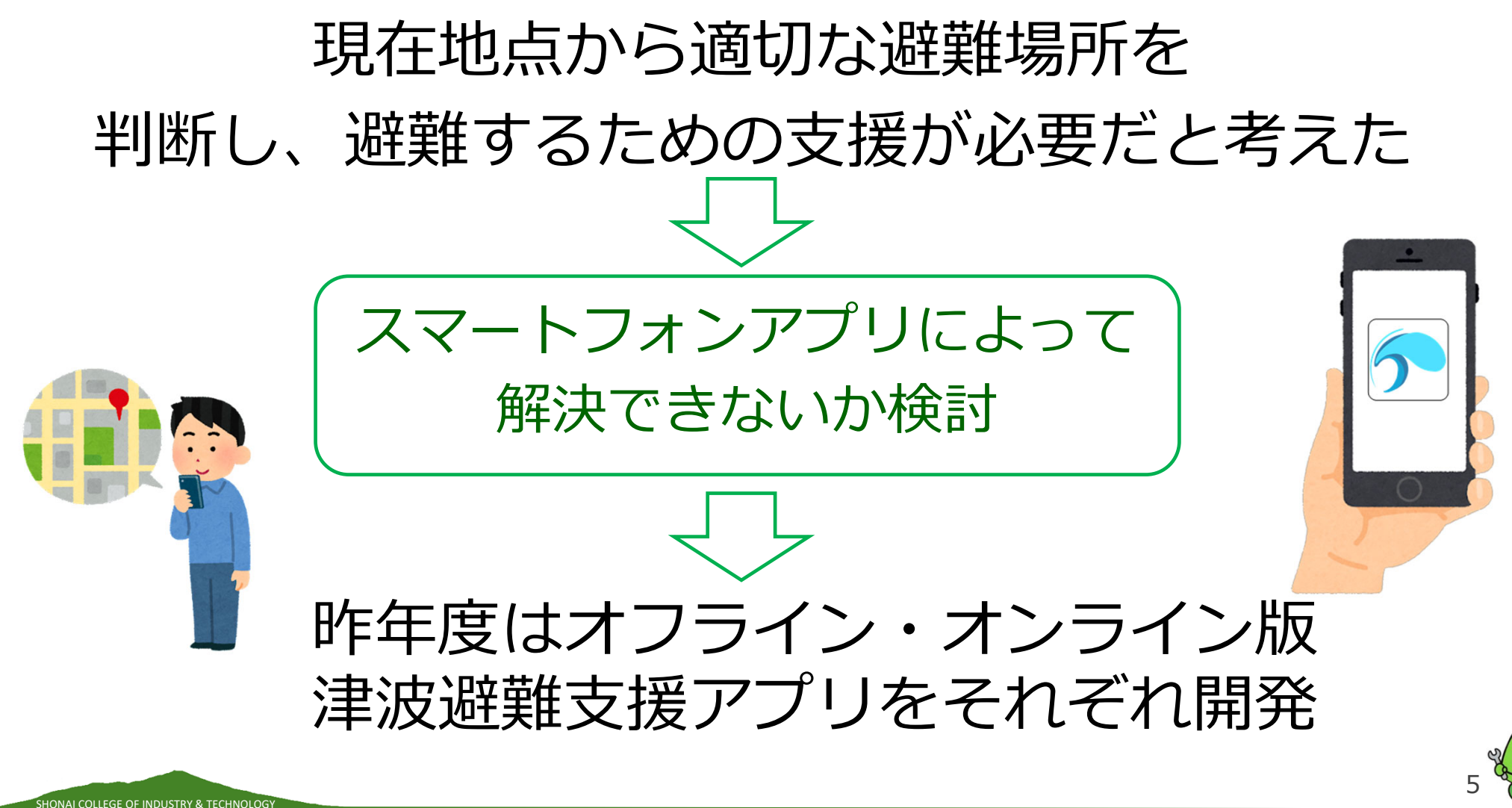

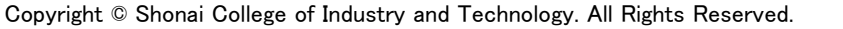

2. 昨年度開発したアプリについて オフライン版

# (1)Mapbox

- ・現在地に移動
- ・長押しした地点まで誘導
- ・経路指示を一覧表示
- ・経路の全体確認
- ・ノースアップ切替
- ・ヘディングアップ切替
- ・音声案内

SHONAI COLLEGE OF INDUSTRY & TECHNOLOG

ノースアップ :北が画面上部に ヘディングアップ:見ている方向が画面上部に

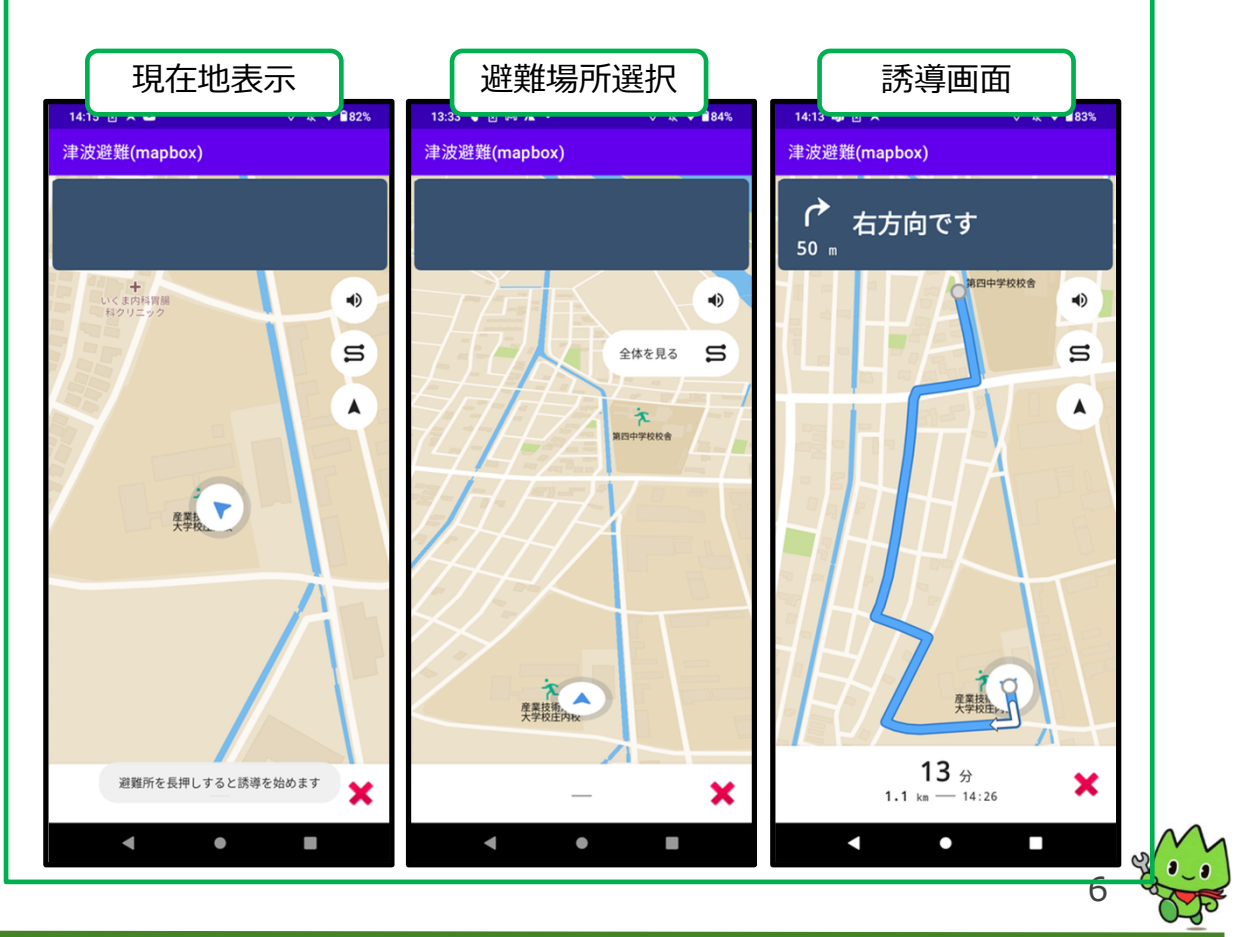

津波避難アプリ

Copyright © Shonai College of Industry and Technology. All Rights Reserved.

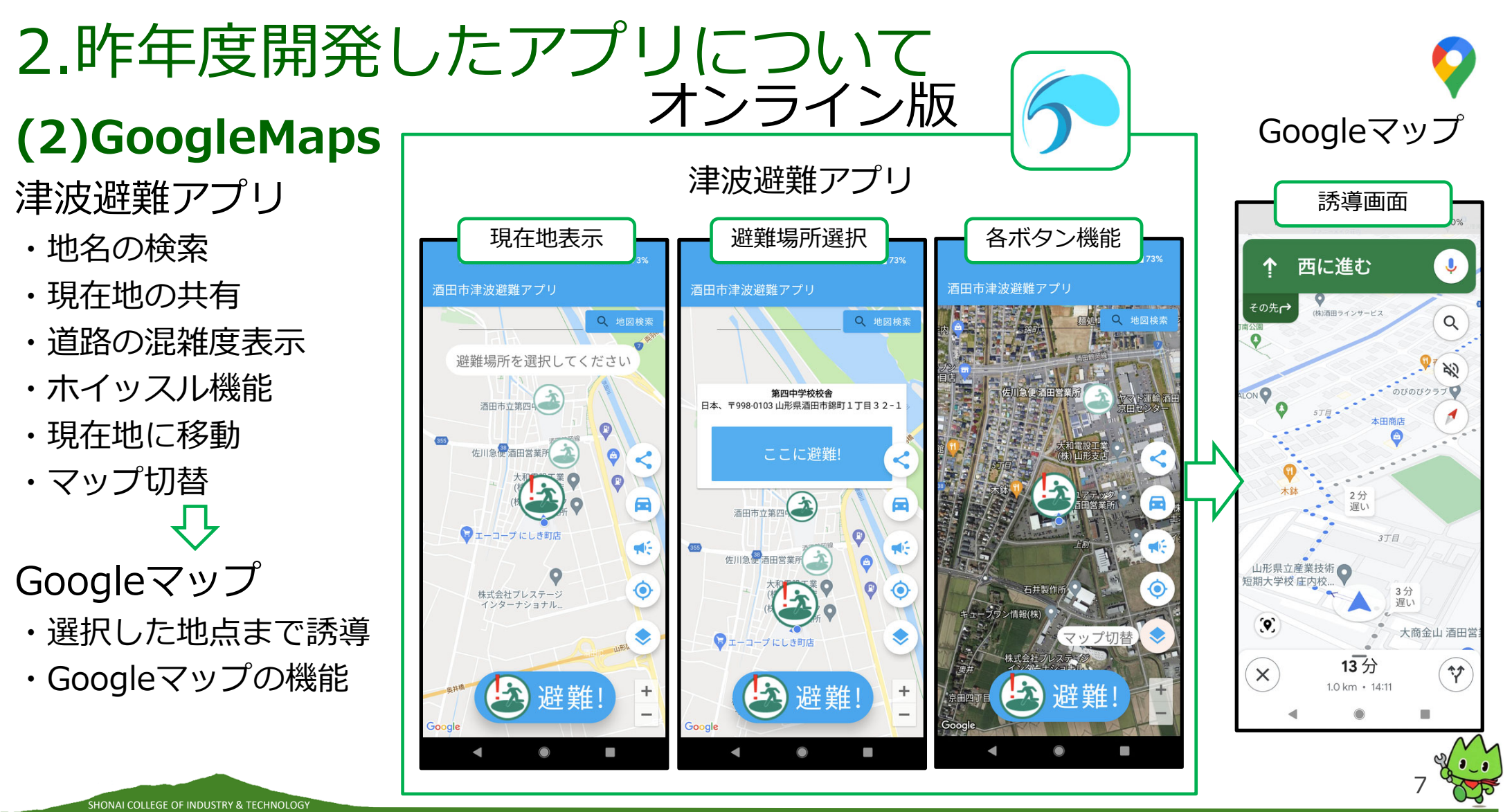

Copyright © Shonai College of Industry and Technology. All Rights Reserved.

# 2.昨年度開発したアプリについて 実現した機能

SHONAI COLLEGE OF INDUSTRY & TECHNOLOG

| ①現在地が確認できる      | ⑥音声案内ができる                                            |
|-----------------|------------------------------------------------------|
| ②経路表示がされた       | ⑦施設の検索ができる                                           |
| ③現在地ボタンで現在地に戻れる | ⑧現在地の共有ができる(LINEなど)                                  |
| ④方位マークで向きを変更できる | ⑨道路の混雑が分かる                                           |
| ⑤オフライン対応ができる    | <ul><li>⑩ホイッスルで自分のいる位置を</li><li>知らせることができる</li></ul> |

一番近い避難場所までの経路を案内するアプリを開発

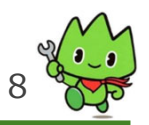

# 2.昨年度開発したアプリについて

課題

#### 防災アプリガイドラインより

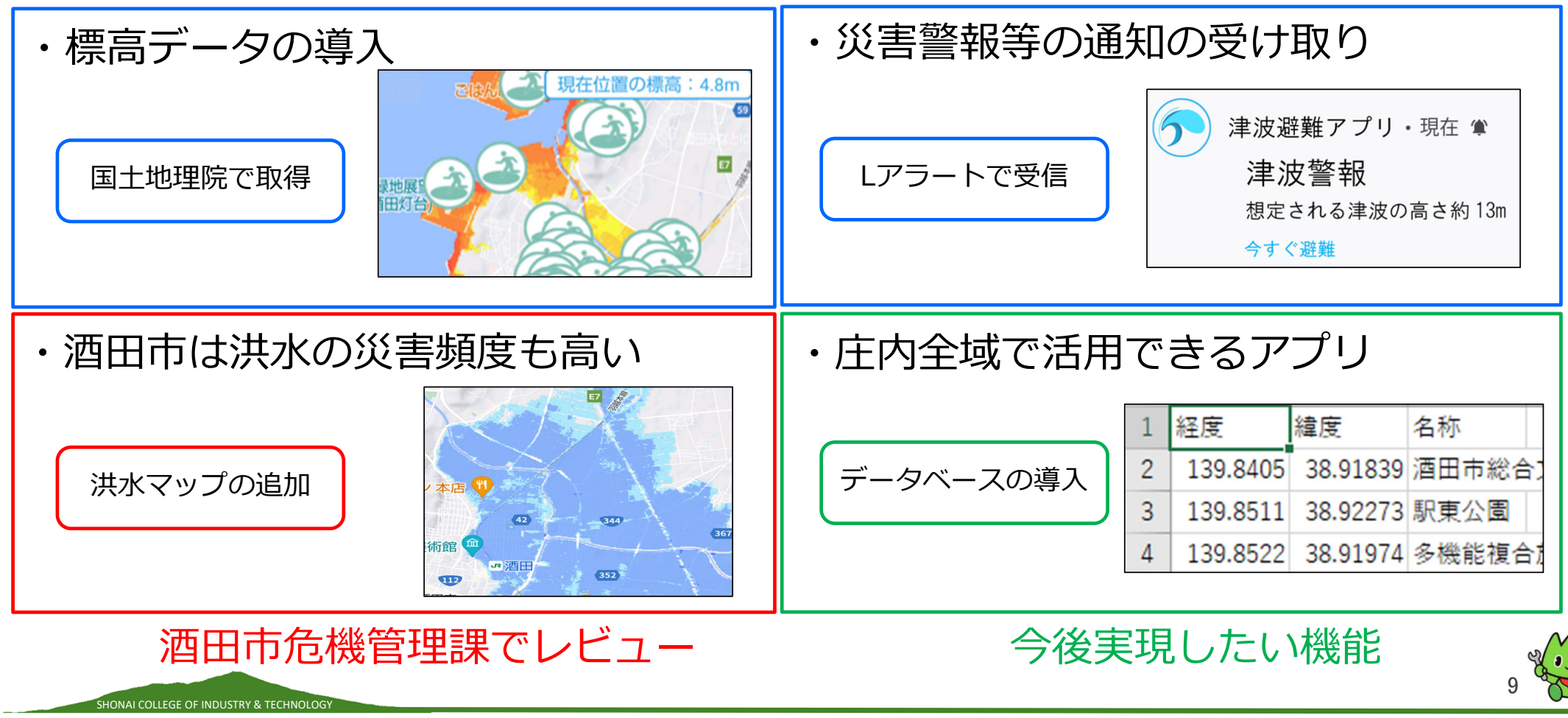

# 3.現状調査

#### 現在リリースされている防災アプリ、サービス(一部)を再度調査

|                           | NHKニュース・防災 | 東京都防災アプリ          | 特務機關NERV防災 | Hazardon | 避難所へGo!     |
|---------------------------|------------|-------------------|------------|----------|-------------|
|                           | なし         | なし                | なし         | なし       | なし          |
| 外国語対応                     | 日本語のみ      | <mark>5ヵ国語</mark> | 2ヵ国語       | 14か国語    | 8ヵ国語        |
| 災害情報関連                    |            |                   |            |          |             |
| 災害情報の通知                   | 0          | 0                 | 0          | 0        | 0           |
| 通知地域の設定                   | 0          | 0                 | 0          | 0        | 0           |
| 災害マップ(災害発生地域のマップ)の閲覧      | 0          | 0                 |            | 0        | 0           |
| リスクマップ(リスクに応じて色分け)        | 0          | 0                 |            |          | 0           |
| 過去の災害履歴の閲覧                |            |                   |            |          | 0           |
| 被害情報の閲覧                   | 0          |                   |            | 0        | 0           |
| 災害関連のニュースのライブ配信           | 0          |                   |            |          |             |
| 避難場所関連                    |            |                   |            |          |             |
| 最寄りの避難場所の検索               |            | 0                 |            |          |             |
| 最寄りの避難所の一覧表示(のみ)          |            |                   |            |          |             |
| 避難場所へのナビ                  |            | 0                 |            |          | ○(ルート再検索可能) |
| 避難場所の種別(一次,二次,指定緊急など)     |            | 0                 |            |          | 0           |
| 避難場所の避難可能災害の種類(火災, 地震など)  |            |                   |            |          | 0           |
| 避難場所の電話番号                 |            |                   |            |          |             |
| 避難場所の住所                   |            | 0                 |            |          | 0           |
| 避難場所の開設の有無                |            |                   |            | 0        |             |
| 避難場所の海抜表示                 |            | 0                 |            |          | 0           |
| 避難場所の収容人数表示               |            |                   |            | 0        |             |
| 避難場所リストの手動登録              |            |                   |            |          |             |
| 避難場所の受け付け機能(避難者の情報を確認できる) |            |                   |            | 0        |             |

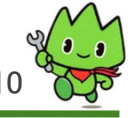

SHONAI COLLEGE OF INDUSTRY & TECHNOLOGY

# 3.現状調査

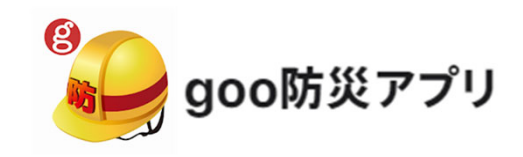

SHONAI COLLEGE OF INDUSTRY & TECHNOLOGY

- ・最寄りの施設の
   一覧表示がある
- ・避難場所の住所 標高が分かる
- 最寄りの施設一覧 🚷 最寄りの施設 周辺およそ5kmの最寄りの施設です。 約0.5km (標高5.2m) 公衆電話 約0.6km (標高4.6m) **永** 第四中学校 約0.6km (標高4.6m) 災害時用公衆電話(特設公衆電話) 約0.6km (標高4.6m) 公衆電話 約0.7km (標高4.6m) 公衆電話 約0.9km (標高3.8m) 、 公衆電話 約1.0km (標高4.9m) 1 、 公衆電話 約1.5km (標高9.8m) 公衆電話 約1.5km (標高9.8m) 1 十坂コミュニティセンター 約1.5km (標高9.8m) 🔥 災害時用公衆電話(特設公衆電話) 約1.5km (標高9.8m 1 十坂小学校 約1.5km (標高9.8m) 災害時用公衆電話(特設公衆電話) 約211/m (標直 E 4 m) .... 閉じる

#### 避難場所の情報

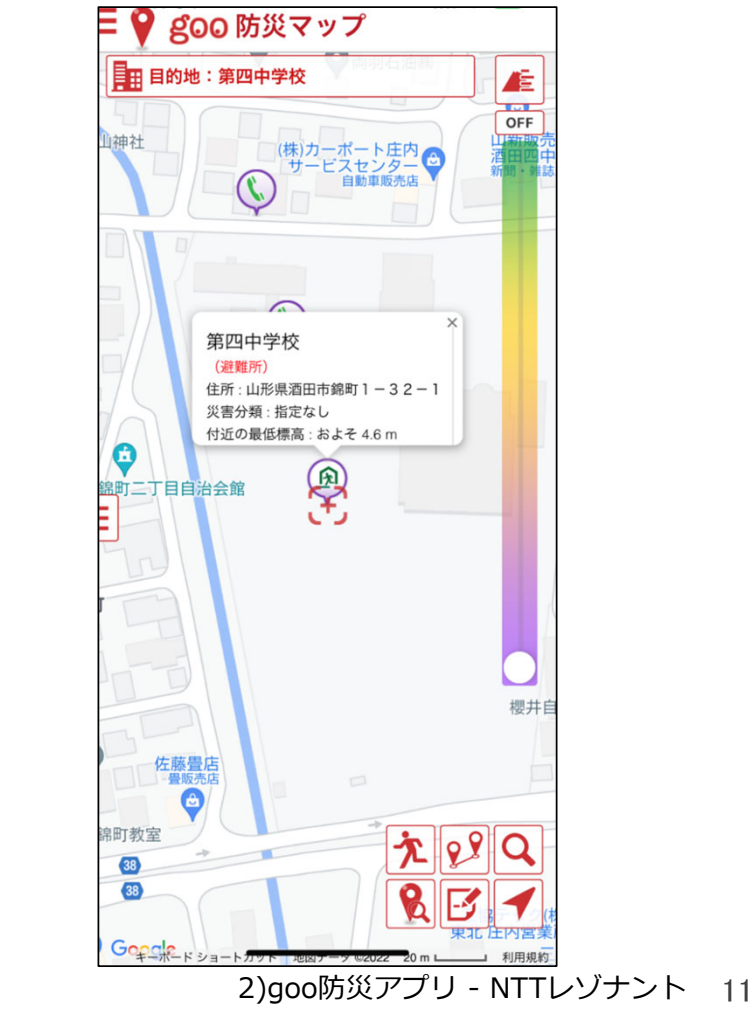

# 3.現状調査

#### 重ねるハザードマップ

・洪水マップや 津波マップなどに 切り替えができる

SHONAI COLLEGE OF INDUSTRY & TECHNOLOGY

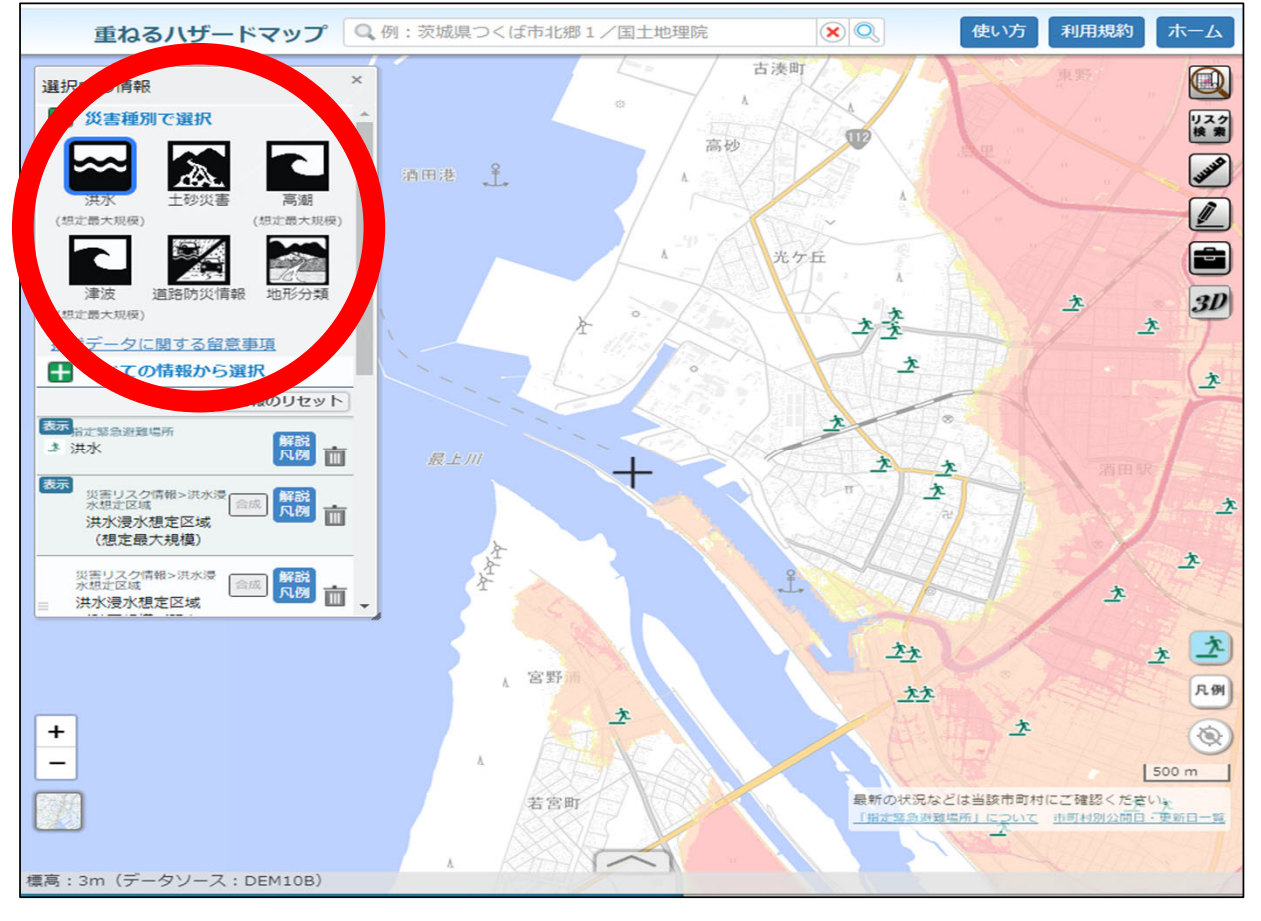

3)重ねるハザードマップ - 国土地理院

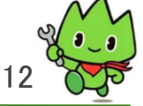

SHONAI COLLEGE OF INDUSTRY & TECHNOLOG

(1)現在地に津波や洪水が到達するかしないかの判断が難しい (2) 庄内地域は洪水の発生も多い

(3)避難場所のデータがプログラムに直接書かれていて

追加や削除が容易にできない

(4)昨年度の年度のアプリでは酒田市でしか対応していない

(5)現在地から一番近い避難場所を表示できるが、

安全な避難先かの判断が難しい

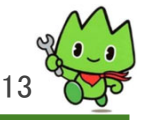

# (1)現在地に津波や洪水が到達するかしないかの判断が難しい

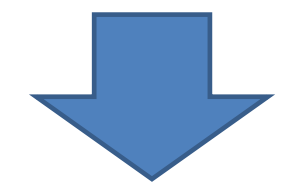

# 津波浸水、洪水想定区域を 反映し、判断の手助けを行う

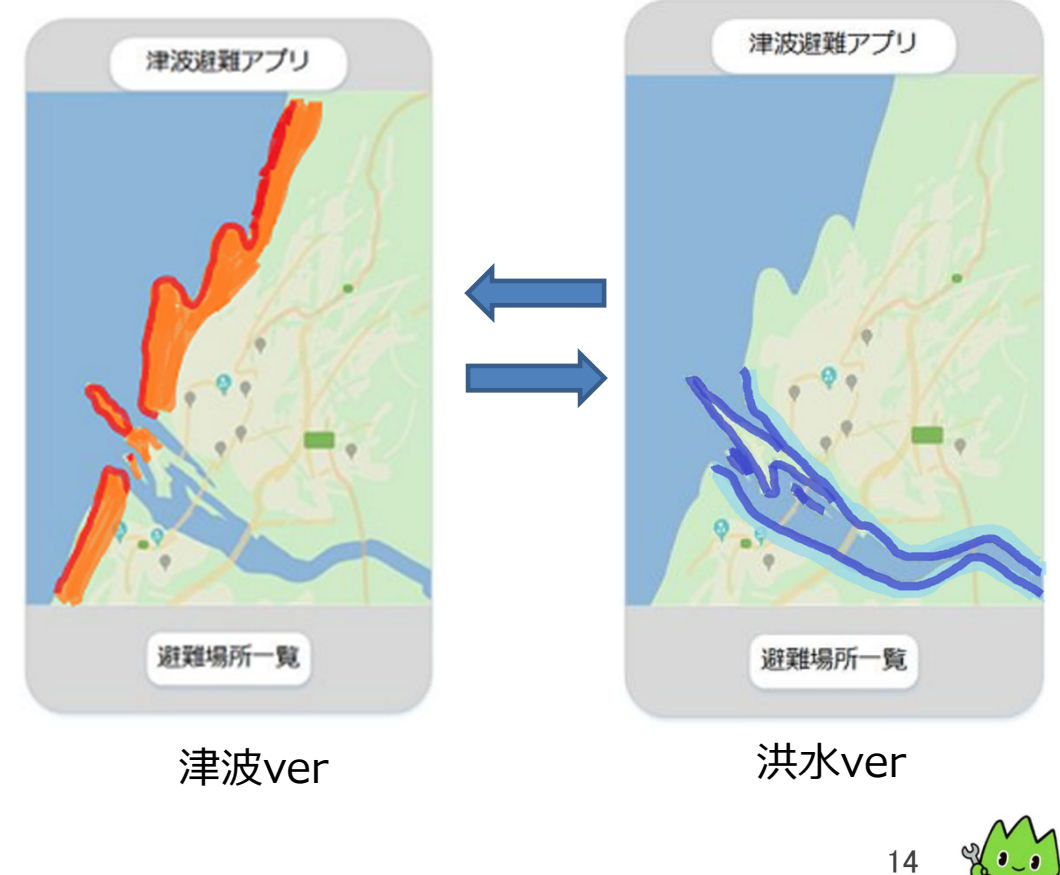

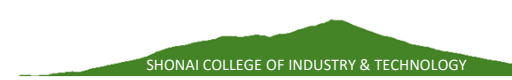

SHONAI COLLEGE OF INDUSTRY & TECHNOLOGY

#### (2) 庄内地域は洪水の発生も多い

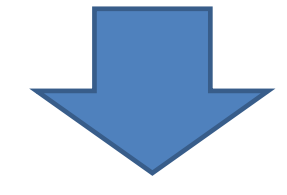

#### 気象情報を閲覧可能にする

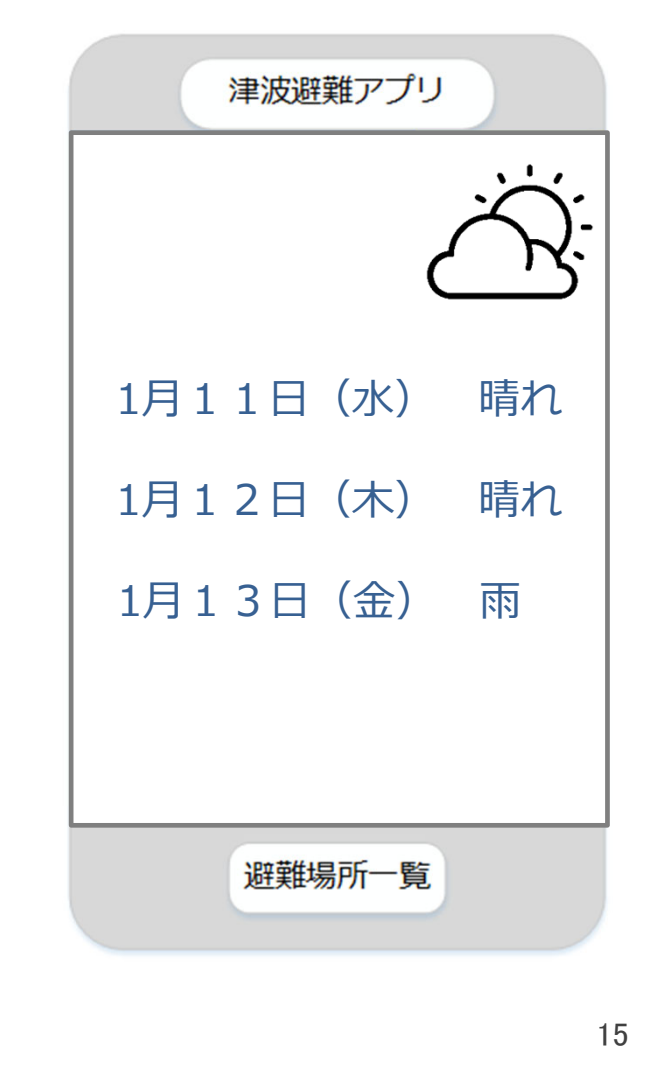

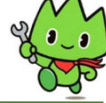

SHONAI COLLEGE OF INDUSTRY & TECHNOLOG

#### (3)避難場所のデータが プログラムに直接書かれていて 追加や削除が容易にできない

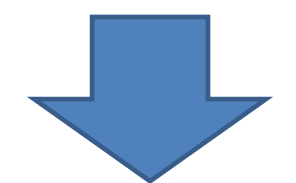

避難場所のデータベース化を 行い処理を容易にする

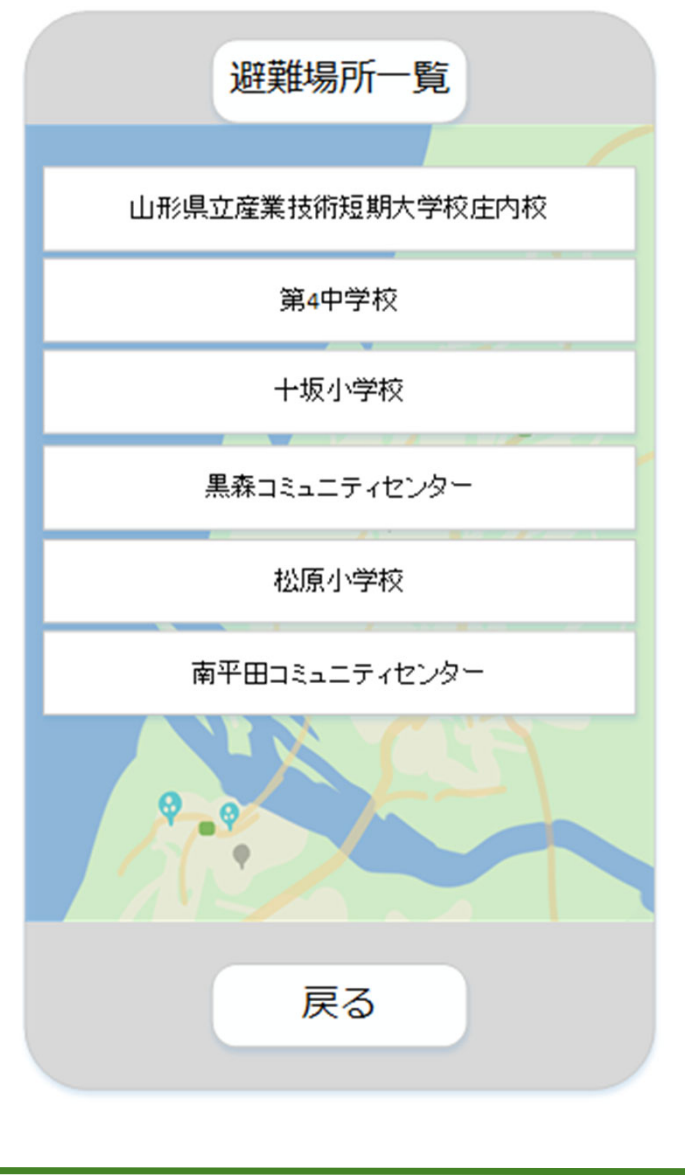

SHONAI COLLEGE OF INDUSTRY & TECHNOLOGY

#### (4)昨年度のアプリでは酒田市のみ対応

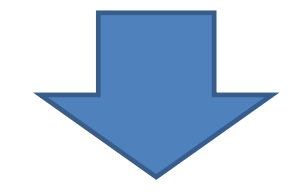

#### 避難アプリ対象地域を 庄内地域全域に拡大

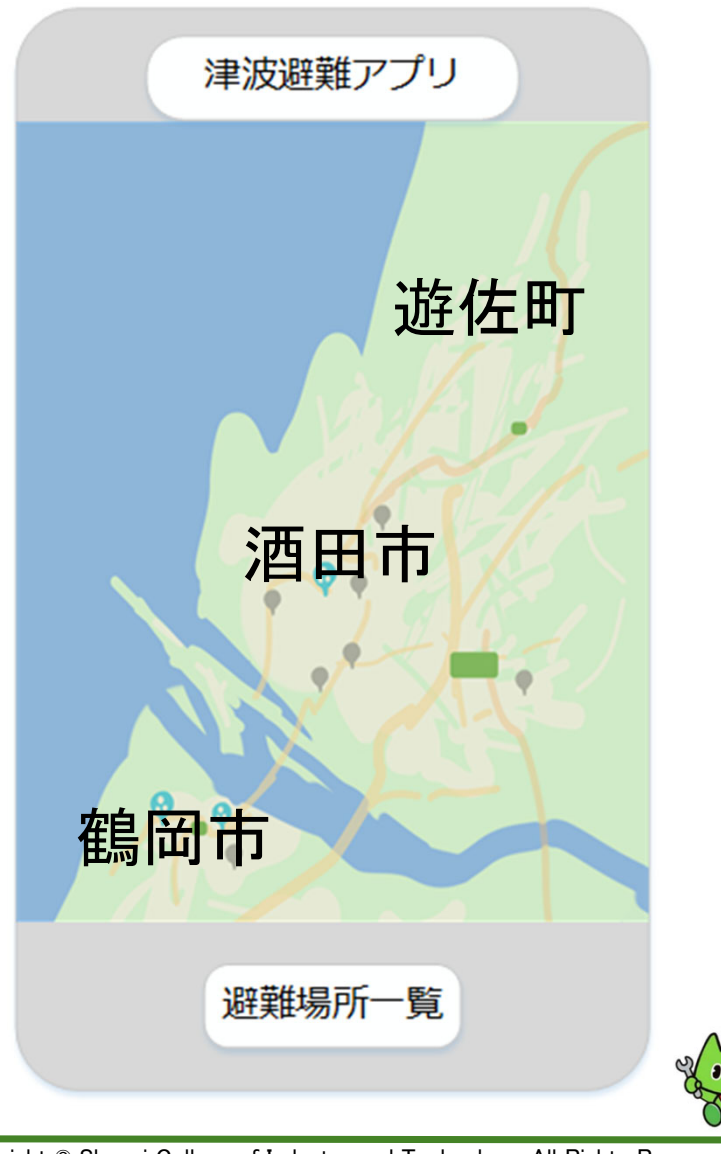

SHONAI COLLEGE OF INDUSTRY & TECHNOLOGY

#### (5)現在地から一番近い避難場所を表示できるが 安全な避難先かの判断が難しい

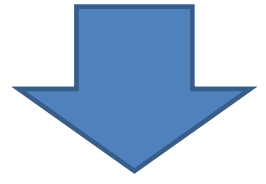

# 避難場所選択時や避難場所一覧に 標高情報を追加する

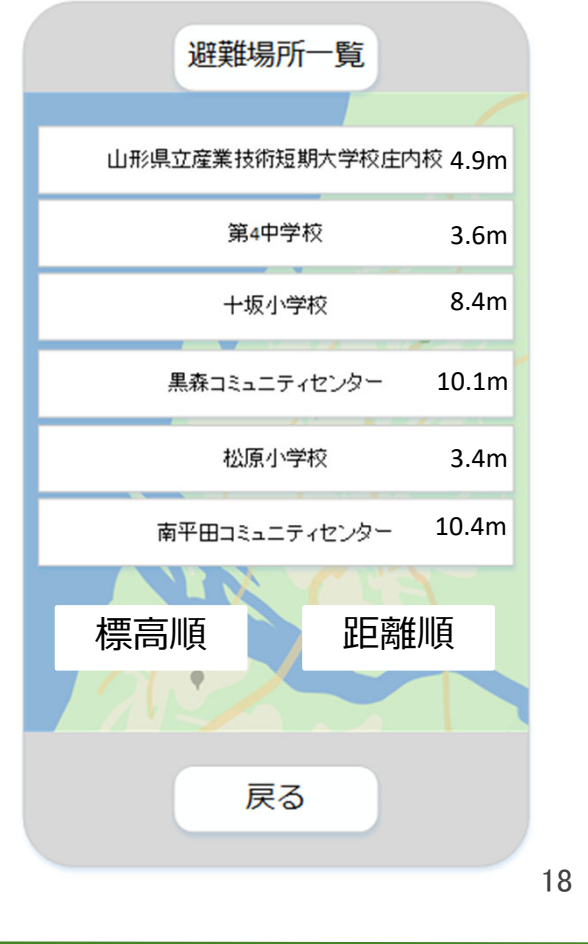

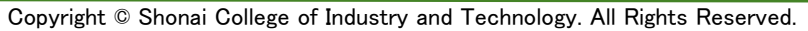

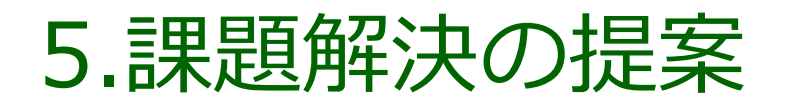

#### 5.1 システムの目的

本システムは、津波や洪水が発生したとき最寄りの避難場所への 誘導ができ、避難場所や現在地の標高がわかるアプリを提供する

5.2 システムの利用者、利用場所 利用者は庄内地区在住または通勤者を対象とし、 利用場所は庄内地区とする

#### 5.3 前提条件・制約条件

SHONAI COLLEGE OF INDUSTRY & TECHNOLOGY

Androidのスマートフォンでの利用 インターネットの利用を想定してオンライン版アプリの開発

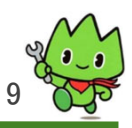

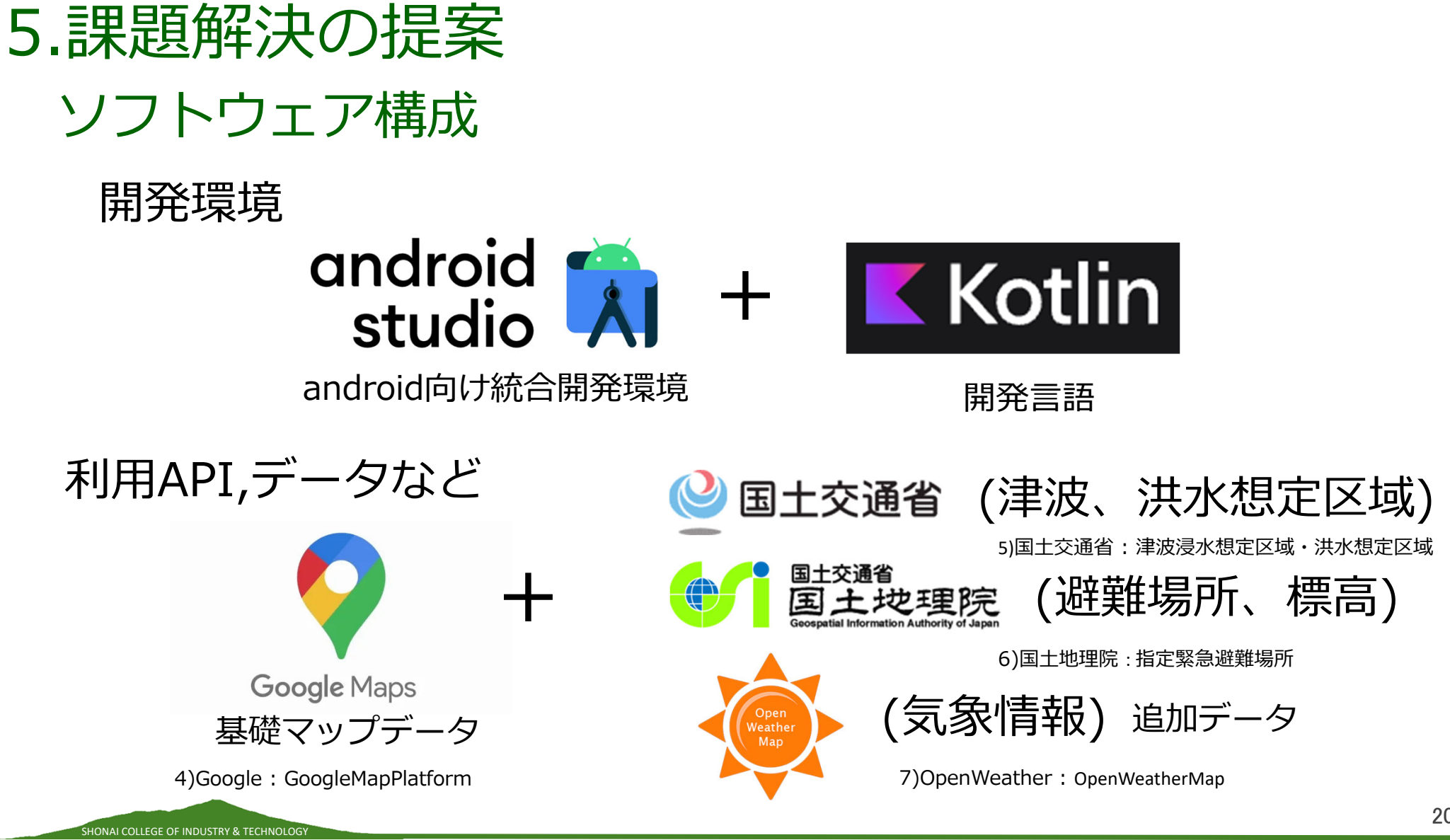

Copyright © Shonai College of Industry and Technology. All Rights Reserved.

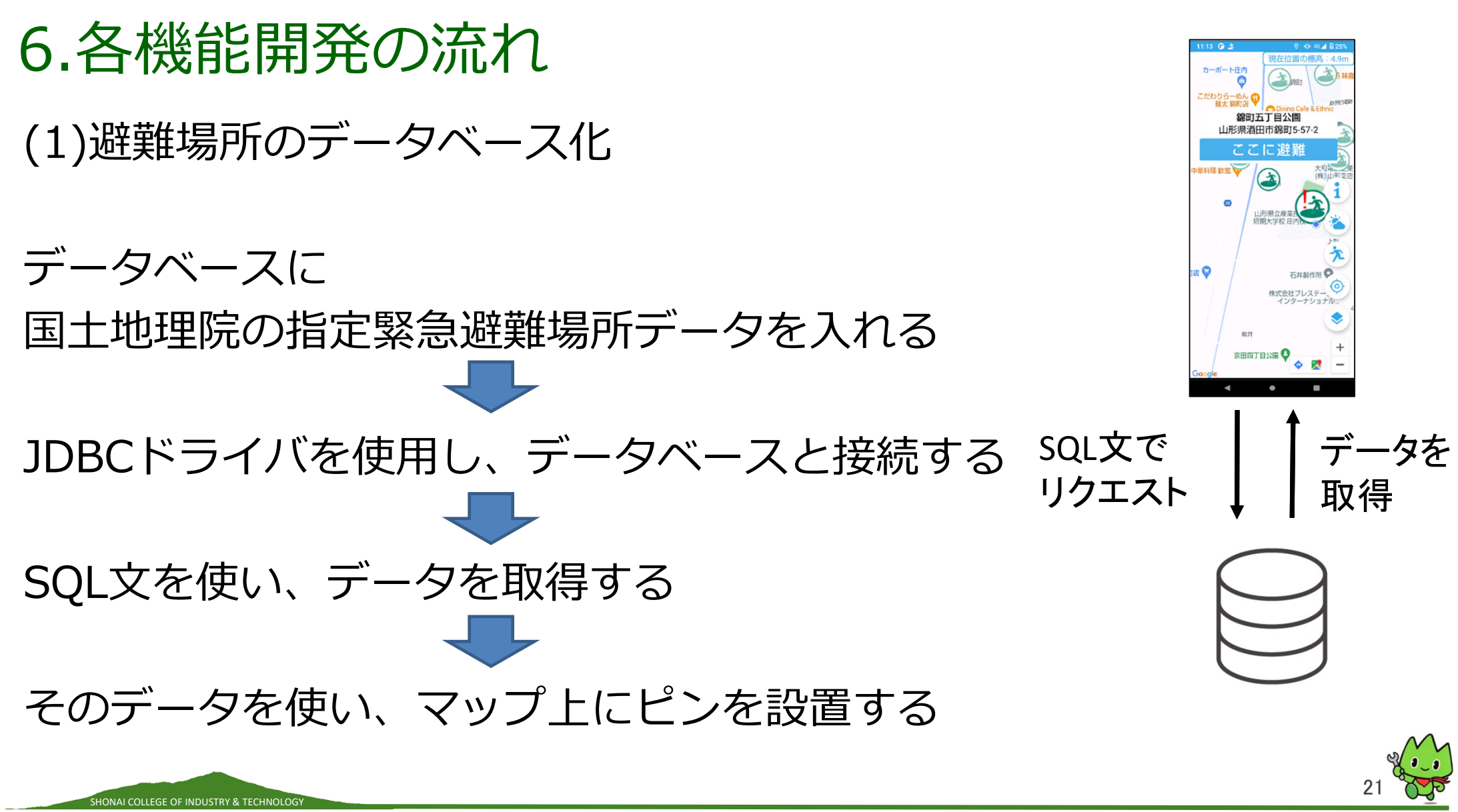

# 6.各機能開発の流れ

(2)現在地の標高の表示

SHONAI COLLEGE OF INDUSTRY & TECHNOLOG

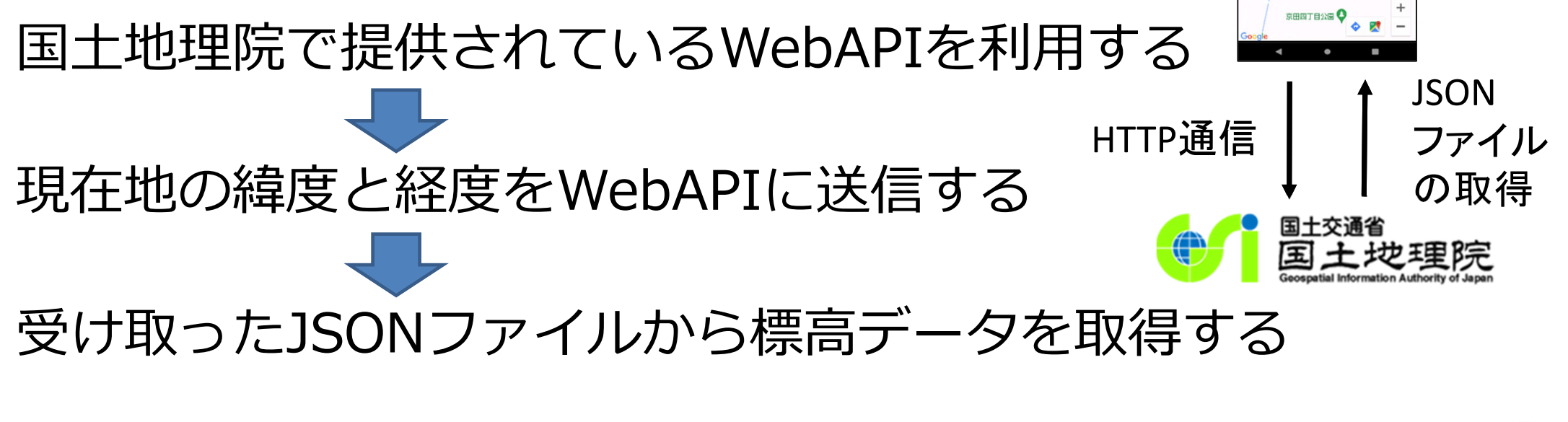

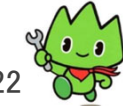

Copyright © Shonai College of Industry and Technology. All Rights Reserved.

形具洒田市線町5.57.

店 🗘

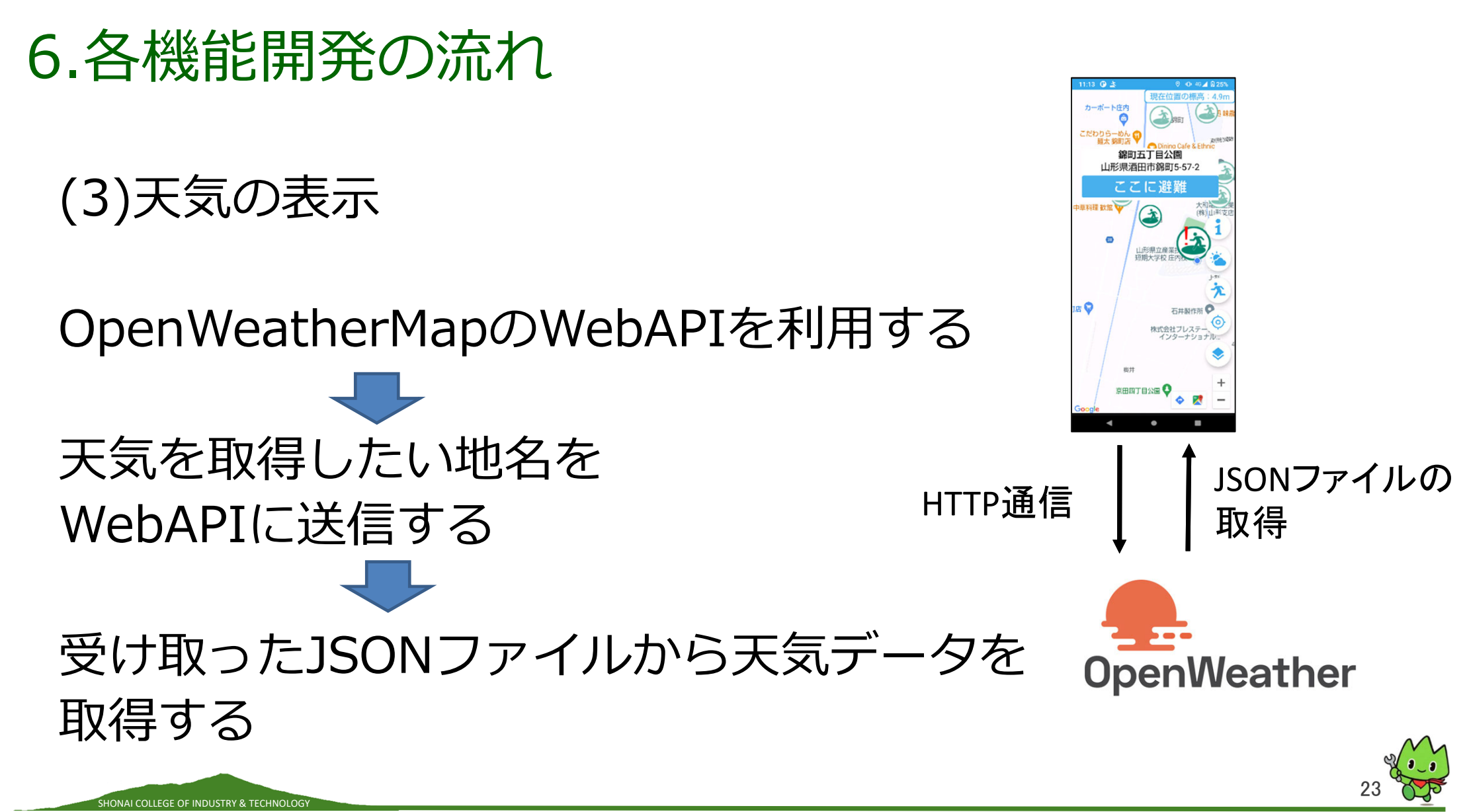

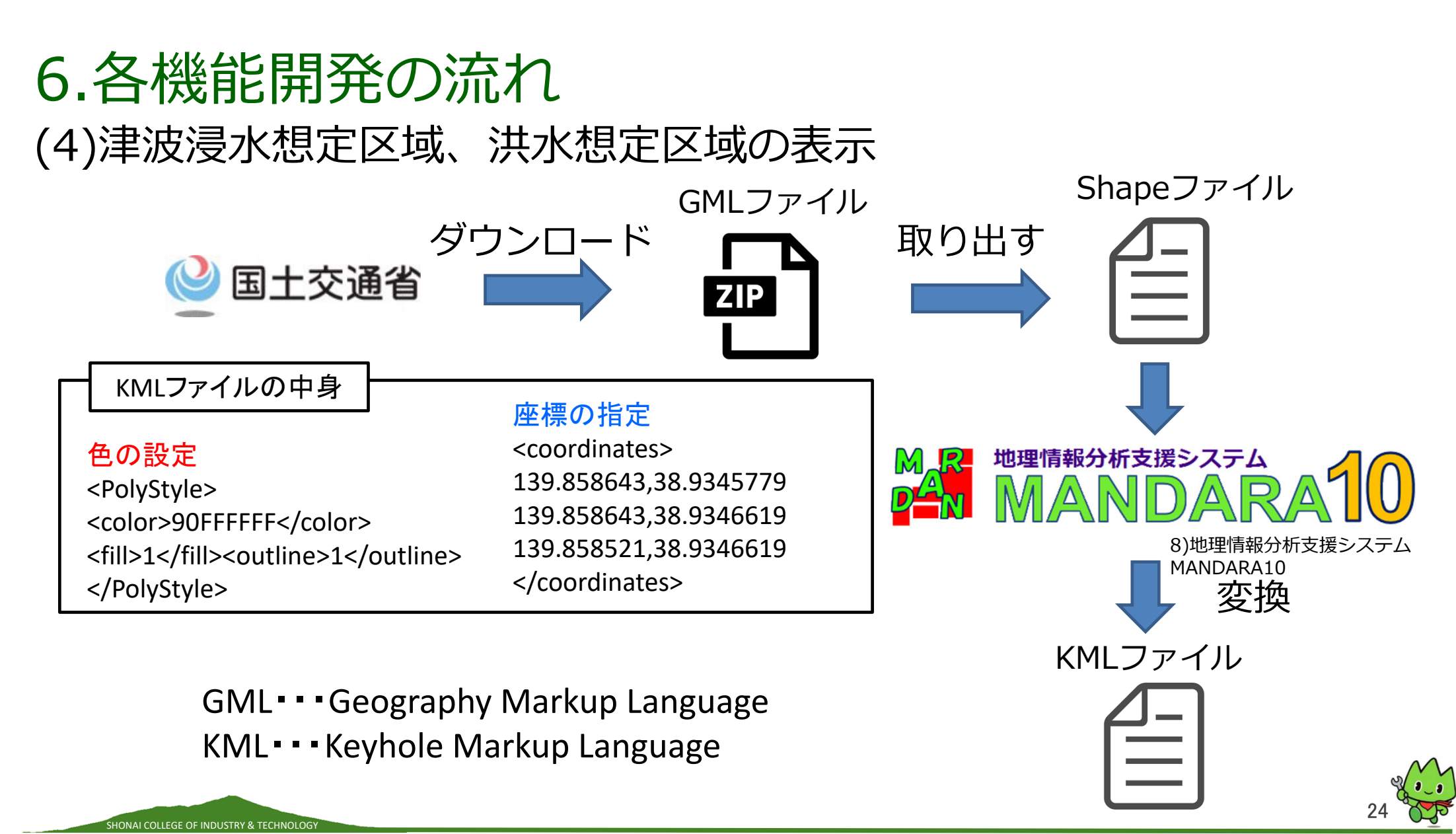

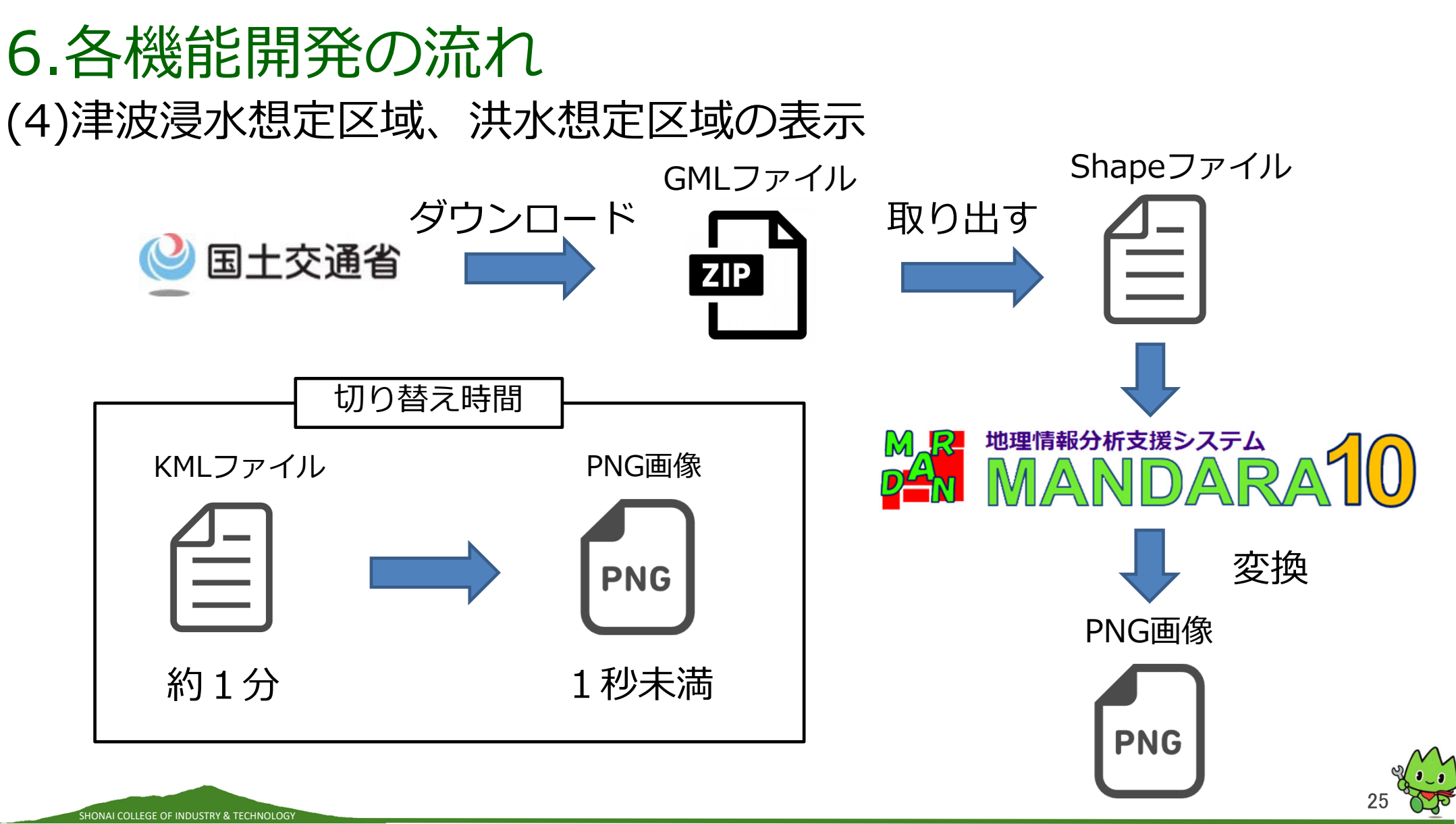

Copyright © Shonai College of Industry and Technology. All Rights Reserved.

# 7.画面構成(UI)

SHONAI COLLEGE OF INDUSTRY & TECHNOLOGY

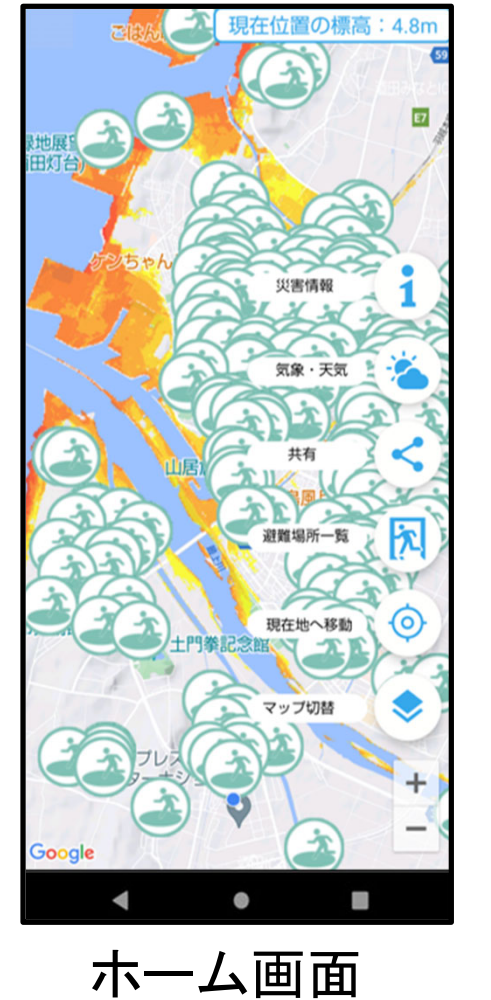

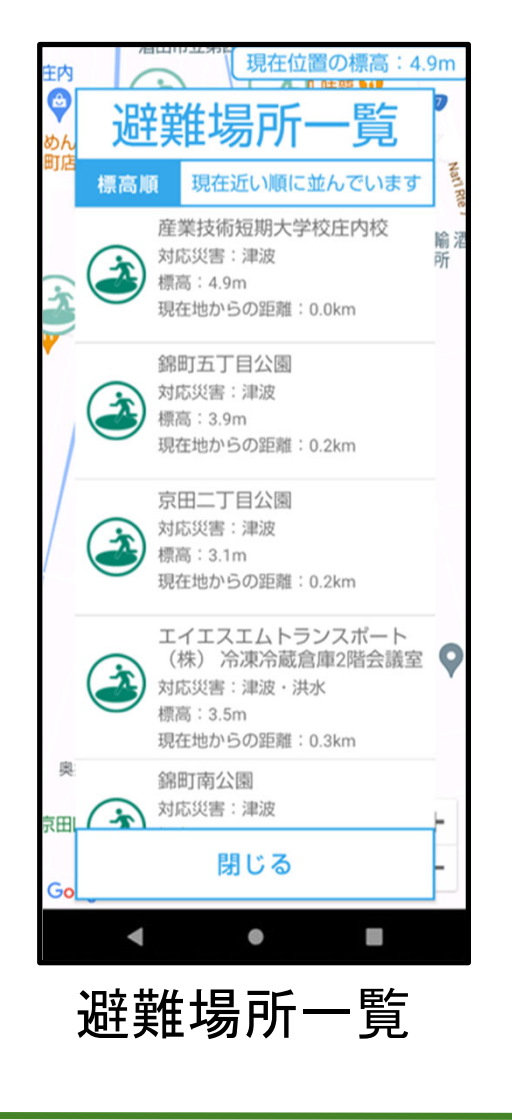

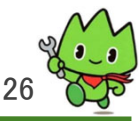

# 7.画面構成(UI)

SHONAI COLLEGE OF INDUSTRY & TECHNOLOGY

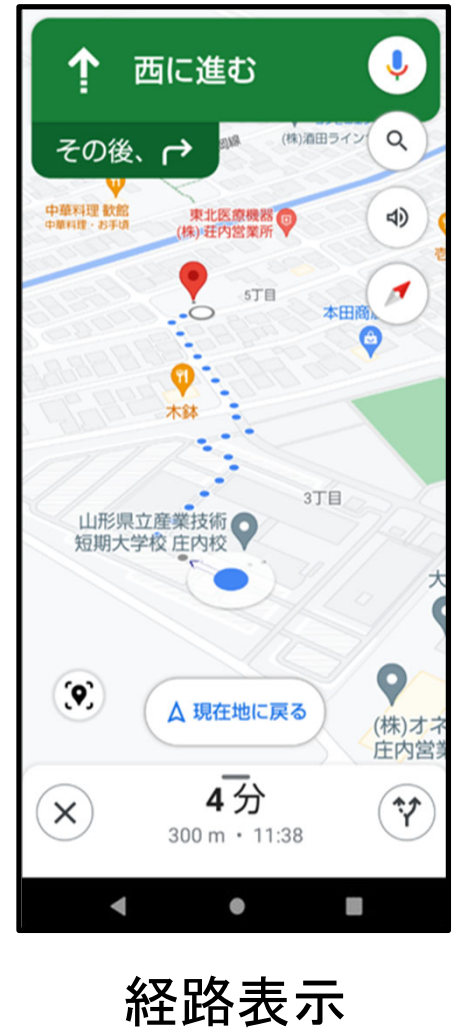

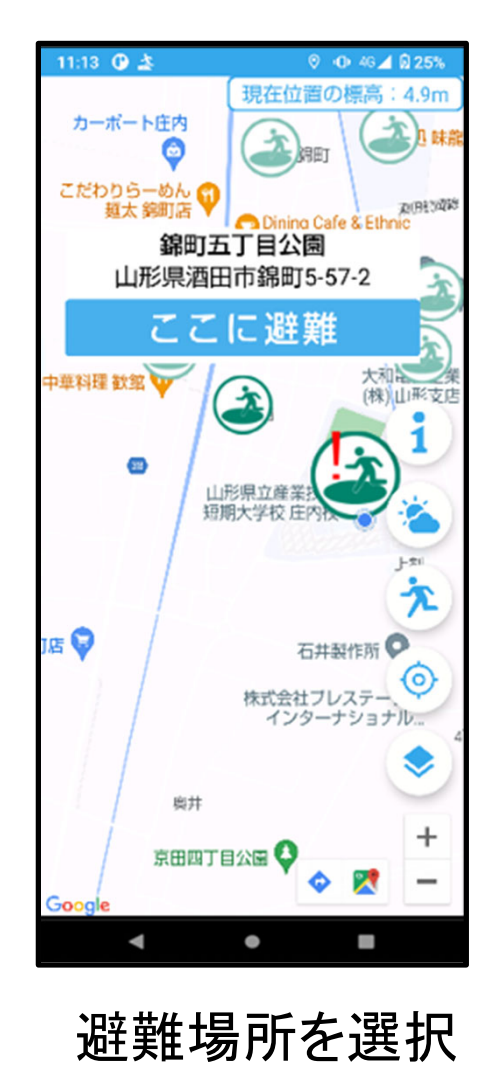

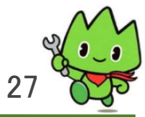

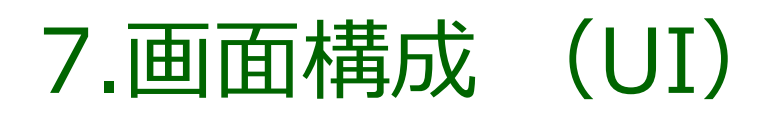

#### 災害情報ボタン

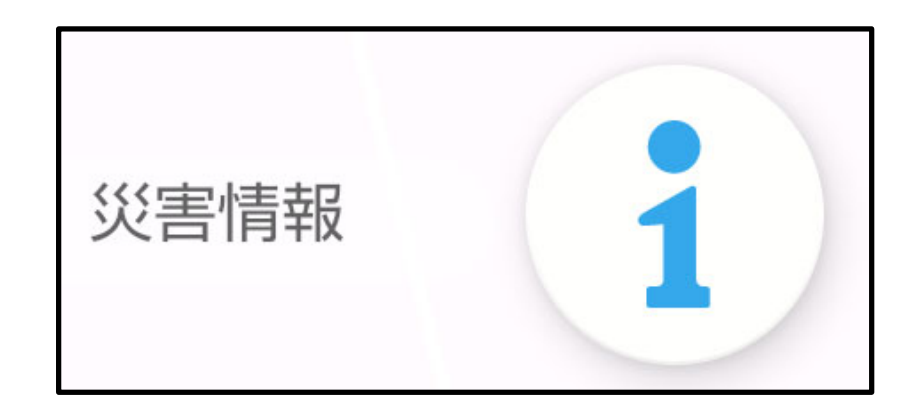

SHONAI COLLEGE OF INDUSTRY & TECHNOLOGY

| 大文子和<br>前言レ<br>トッフ・地震<br>情報<br>2023年 2<br>1時11分1<br>1月<br>1月<br>1月<br>203年 4<br>1時<br>1月<br>203年 5<br>1月<br>1月<br>1月<br>1月<br>1月<br>1月<br>1月<br>1月<br>1月<br>1月<br>1月<br>1月<br>1月 | 18月<br>-デー 】 「「」 不死日<br>Na<br>R<br>日14日<br>1 | 5月24日 天田司<br>→225 PH235969第<br>→225 PH235969第<br>→225 PH235969第<br>→225 PH235969第<br>→225 PH235969第<br>→225 PH235969第<br>→225 PH23596978<br>→225 PH23596978<br>→225 PH2359678<br>→225 PH2359678<br>→225 PH235978<br>→225 PH235978<br>→225 PH235978<br>→225 PH235978<br>→225 PH235978<br>→225 PH235978<br>→225 PH25578<br>→225 PH25578<br>→225 PH257878<br>→225 PH257878<br>→225 PH257878<br>→225 PH257878<br>→225 PH257878<br>→225 PH257878<br>→225 PH257878<br>→225 PH257878<br>→225 PH257878<br>→225 PH257878<br>→225 PH257878<br>→225 PH2578<br>→ | あまれる<br>たまれる<br>たれる<br>たまれる<br>たまれる<br>た<br>たまれる |
|----------------------------------------------------------------------------------------------------|----------------------------------------------|----------------------------------------------------------------------------------------------------|----------------------------------------------------------------------------------------------------|
| 加速<br>た 、 、 、 、 、 、 、 、 、 、 、 、 、 、 、 、 、 、                                                                                                    | -7- , , , , , , , , , , , , , , , , , ,      | , м2.5 РИС.5396938<br>м2.5 РИС.5396938                                                                                                    | 2012年02月14日11-14月末<br>15つてください。 PREA                                                                                                    |
| トッフ- 地震<br>地震情章<br>2023年 2<br>11時11分1                                                                                                    | E E E C AR                                   | 18.832.00. REALS (28) 8                                                                                                    | 5073#627/148311.1487#<br>157758355 19853                                                                                                    |
| 地震情報<br>2023年 2<br>11時11分<br>228 年11月<br>2023年 2                                                                                                    | E<br>EXC/14<br>A<br>C                        | (8.832.0C. NERIES (28) 8                                                                                                    | 5023#627114[311.149;m<br>5575752555                                                                                                    |
| 地震情報<br>2023年 2<br>11時11分t                                                                                                    | E EKOMA                                      | rradon, refied (er) r                                                                                                    | 5023#0271481134828<br>15575250 148                                                                                                    |
| 地變情報<br>2023年 2<br>11時11分<br>208 年5年8                                                                                                    | BIAD<br>AA<br>AA                             | ierdanc, nichiel (en) e                                                                                                    | 20234022414(21114888)<br>1535525200 14003                                                                                                    |
| 2023年 2                                                                                                    |                                              | 18月るために、第に月読込(更新) 8<br>                                                                                                    | 60346 14234 14234 2423                                                                                                    |
| 2023年 2<br>11時11分<br><sup>123</sup>                                                                                                    |                                              | を見るために、米に両約3 (逆形) を                                                                                                    | 行ってください、「用記込                                                                                                    |
| 2023年 2<br>11時11分<br>425 年4月                                                                                                    |                                              |                                                                                                    |                                                                                                    |
| kar                                                                                                    |                                              | 0.0                                                                                                    |                                                                                                    |
| この地震によ                                                                                                    | る津波の心配はありま<br>( <b>ジ フィート)</b> (             | U.2.0-16 021101                                                                                                    | 77                                                                                                    |
|                                                                                                    | 充生时期                                         | 2023年02月14日 11時11分頃                                                                                                    |                                                                                                    |
|                                                                                                    | anane                                        | 输出增速的                                                                                                    |                                                                                                    |
|                                                                                                    | 最大跟叙                                         | 調査1                                                                                                    |                                                                                                    |
|                                                                                                    | HER.                                         | 2.₩ 34.5度                                                                                                    |                                                                                                    |
| 0.8                                                                                                    | 新放                                           | 庫時 137.4度                                                                                                    |                                                                                                    |
| 08                                                                                                    |                                              | M2.8                                                                                                    |                                                                                                    |
| C2                                                                                                    | マグニチュード                                      |                                                                                                    |                                                                                                    |
| 63<br>83                                                                                                    | マグニチュード<br>踏さ                                | #910km                                                                                                    |                                                                                                    |

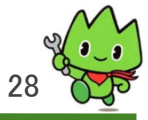

7.画面構成 (UI)

SHONAI COLLEGE OF INDUSTRY & TECHNOLOGY

#### 気象・天気ボタン

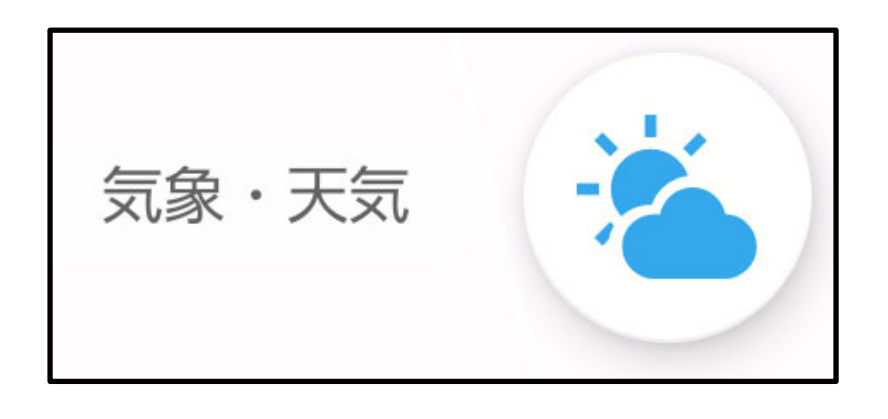

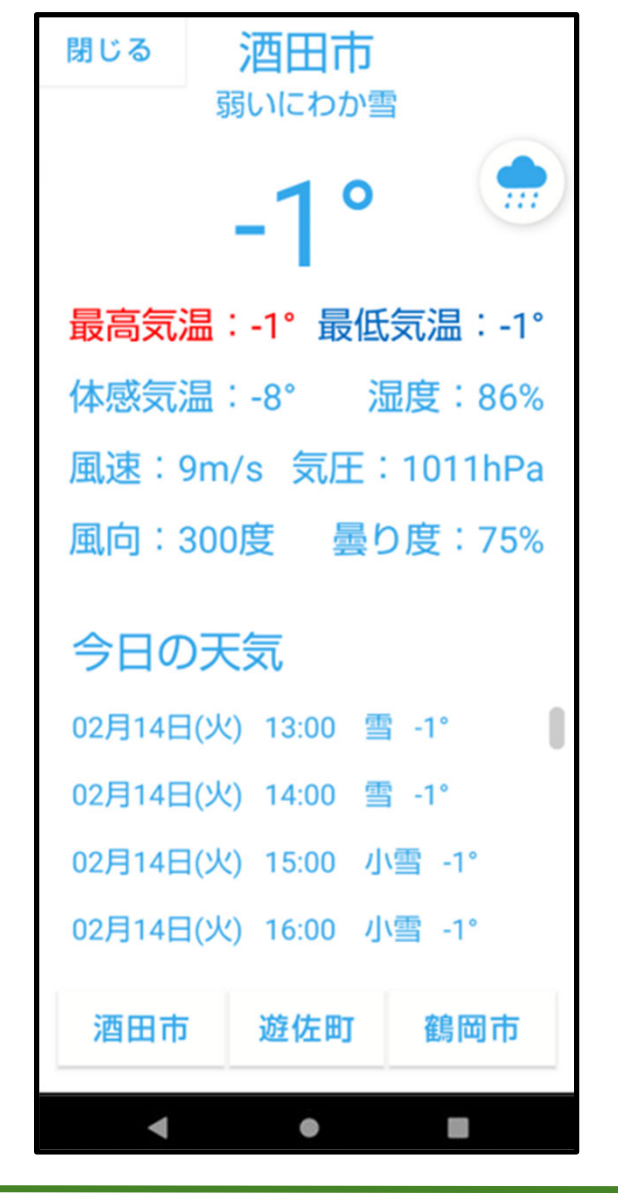

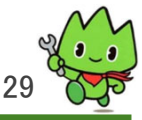

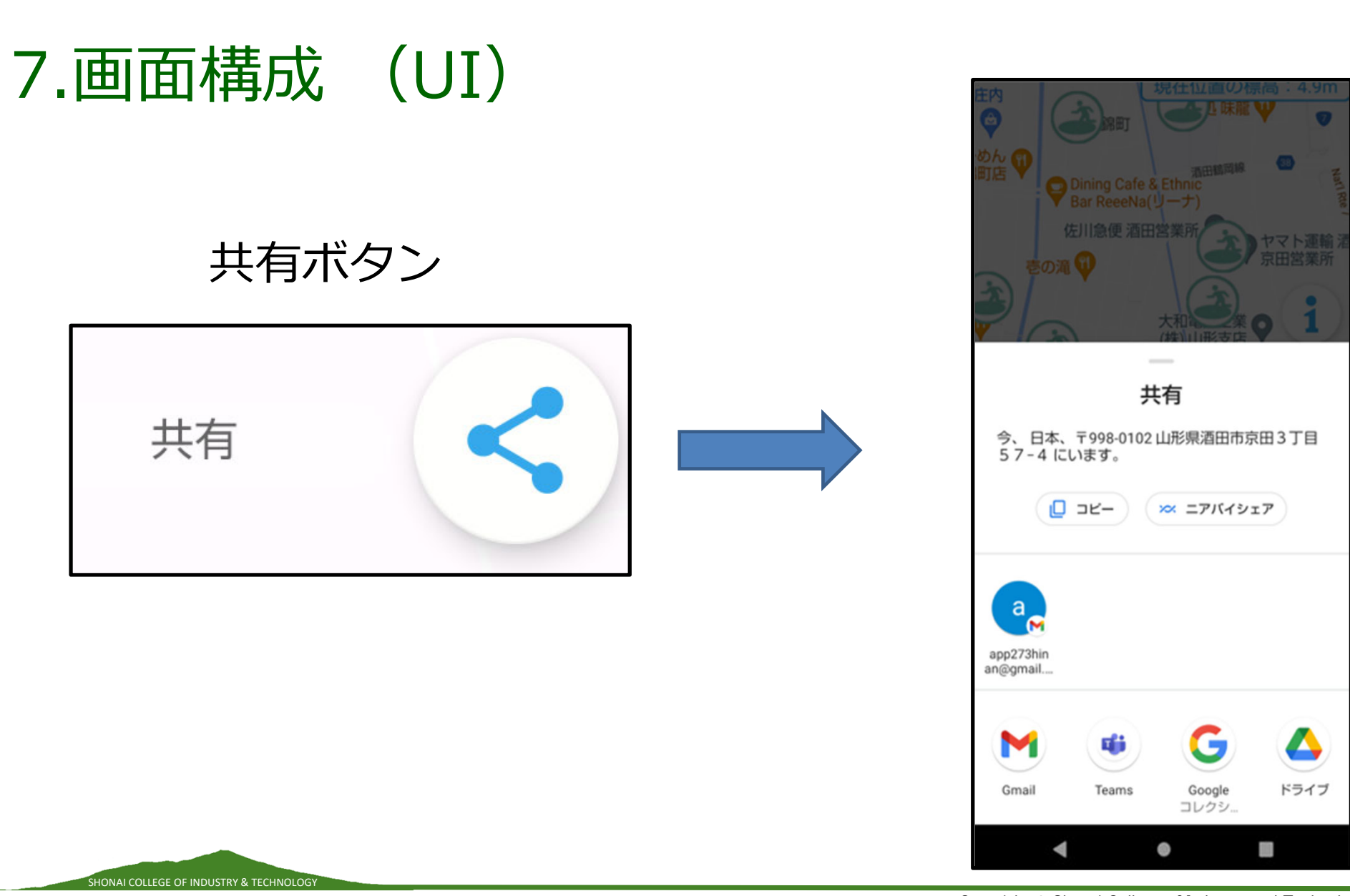

Copyright © Shonai College of Industry and Technology. All Rights Reserved.

30

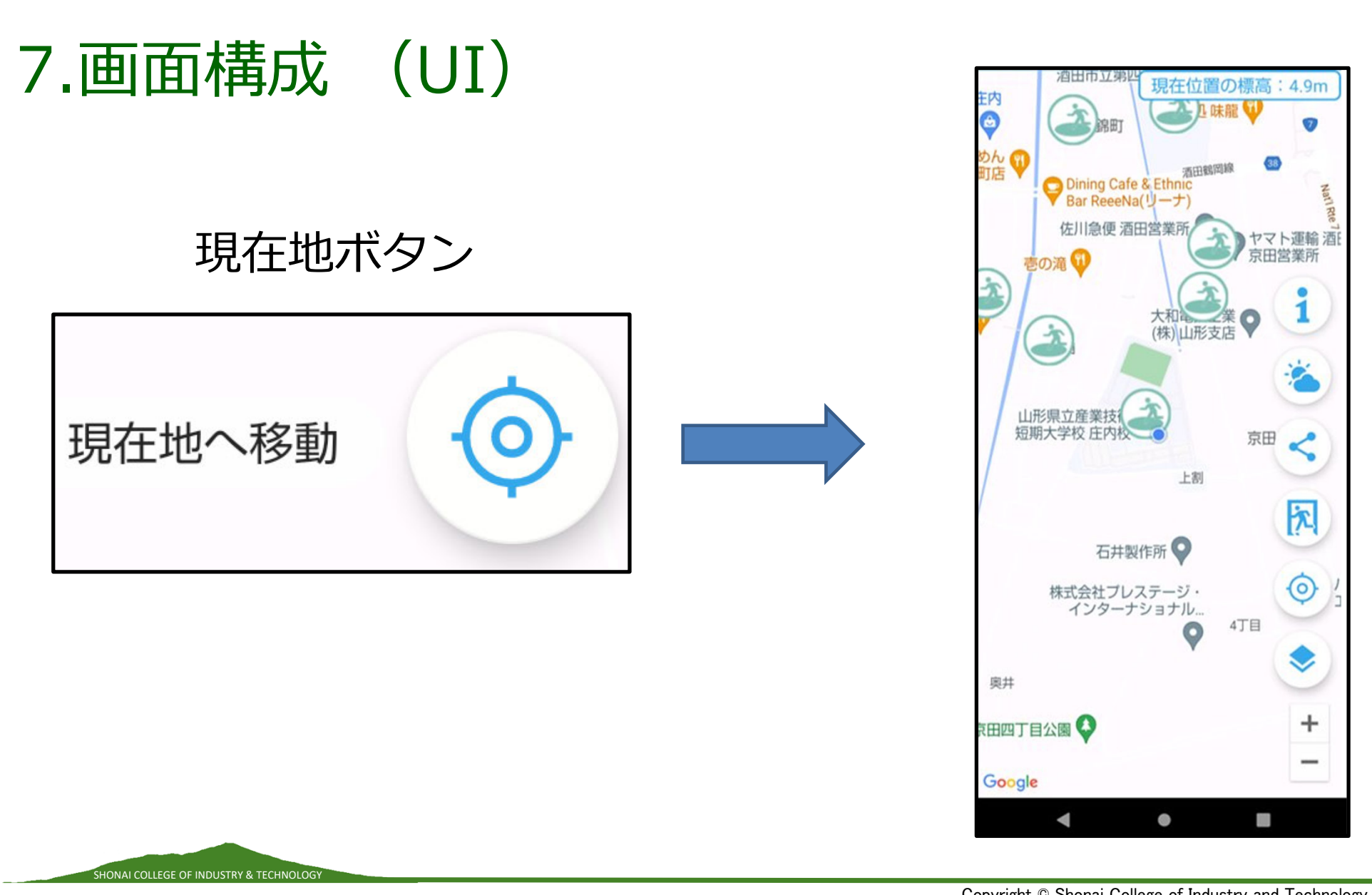

Copyright © Shonai College of Industry and Technology. All Rights Reserved.

3

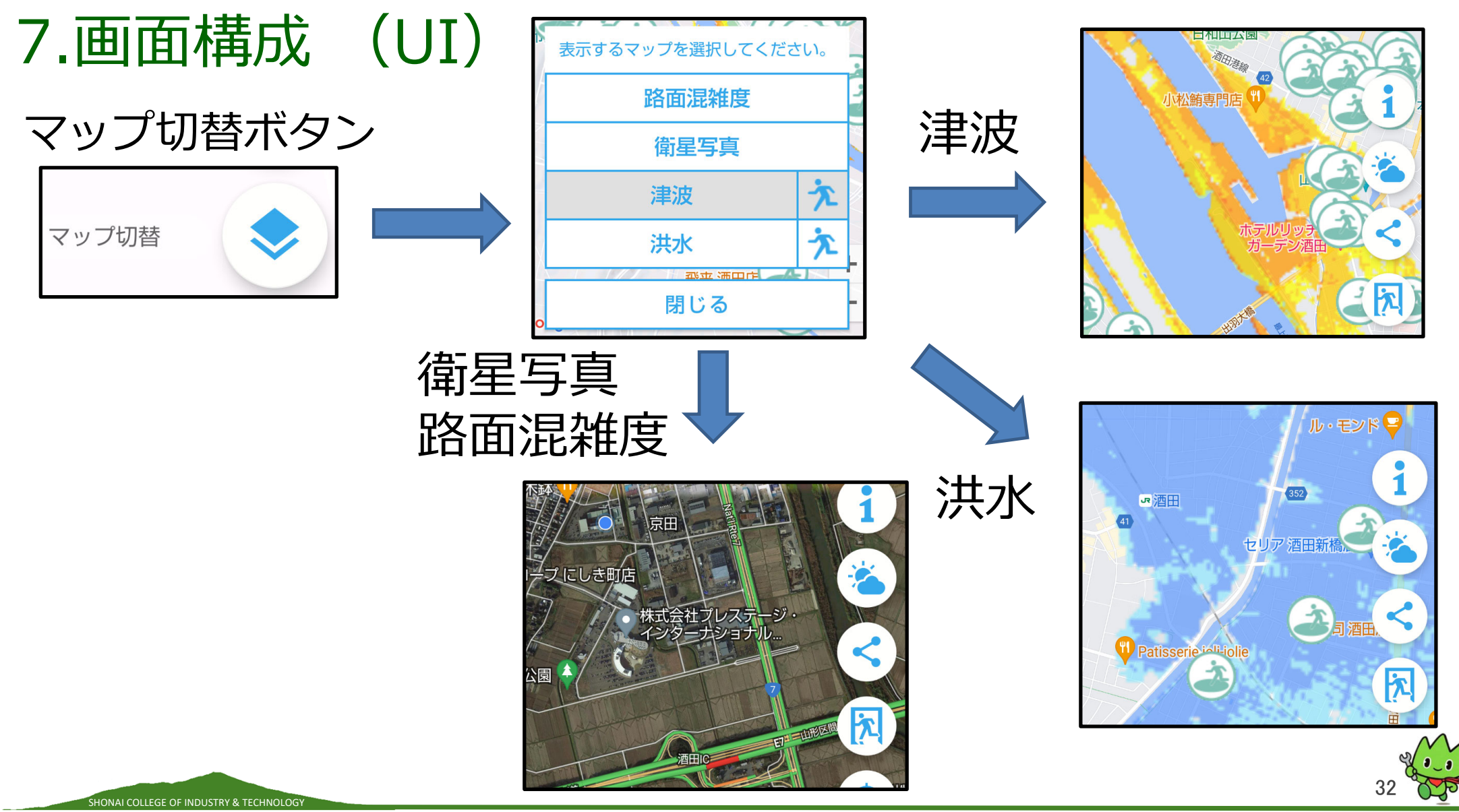

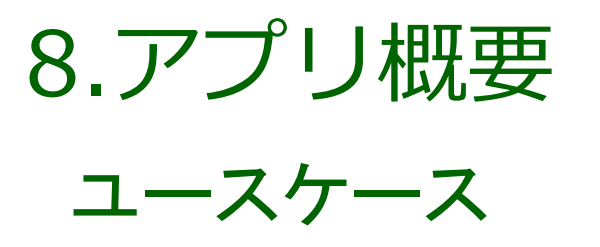

SHONAI COLLEGE OF INDUSTRY & TECHNOLOGY

・・・今年実装済みの機能

| 番号   | アクター | ユースケース         | 内容                      |  |  |
|------|------|----------------|-------------------------|--|--|
| UC 1 | 利用者  | 避難場所を確認する      | 避難場所の名前、住所、標高などがわかる     |  |  |
| UC 2 | 利用者  | 避難経路を確認する      | 経路表示がされる                |  |  |
| UC 3 | 利用者  | 現在地を確認する       | 現在地ボタンで現在地に戻れる          |  |  |
| UC 4 | 利用者  | 現在地を共有する       | GoogleMapを使い現在地の住所を知らせる |  |  |
| UC 5 | 利用者  | 道路の混雑度を確認する    | マップに道路の混雑度が表示される        |  |  |
| UC 6 | 利用者  | 標高を確認する        | 現在地の標高がわかる              |  |  |
| UC 7 | 利用者  | 天気を確認する        | 気象情報がわかる                |  |  |
| UC 8 | 利用者  | 津波、洪水想定区域を確認する | 各マップを切り替えられる            |  |  |
| UC 9 | 利用者  | 避難場所一覧を確認する    | 距離順、標高順に一覧表示できる         |  |  |

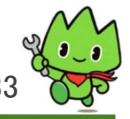

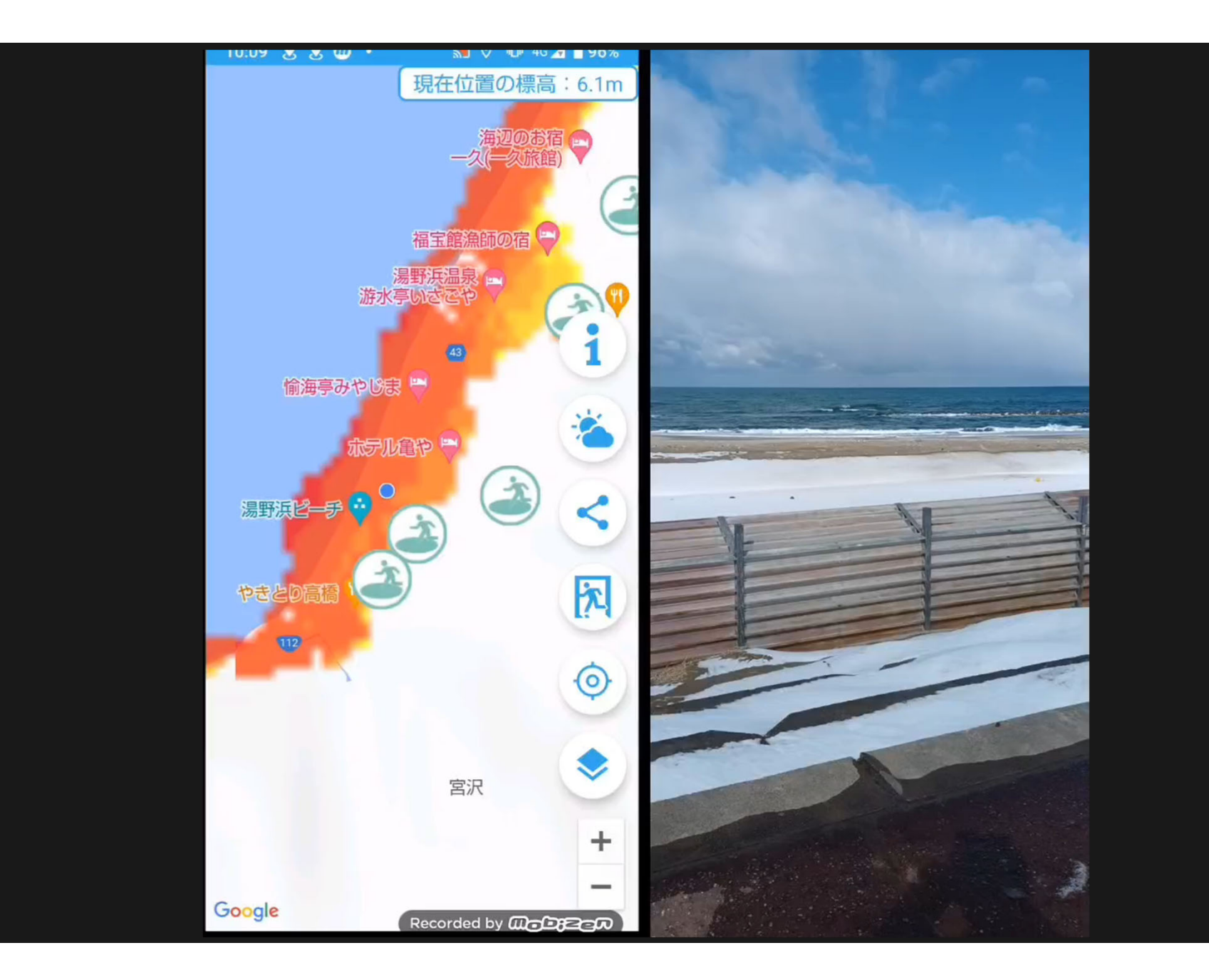

10.アピールポイント

- ・避難したい避難場所を選択すると、最短距離で ナビが開始される
- ・気象情報を確認できる

SHONAI COLLEGE OF INDUSTRY & TECHNOLOG

・避難場所と現在地の標高がわかる

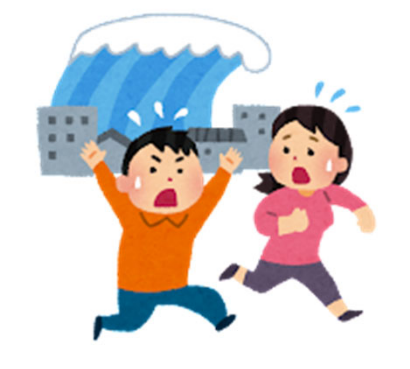

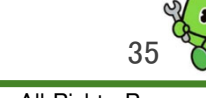

10.アピールポイント

SHONAI COLLEGE OF INDUSTRY & TECHNOLOG

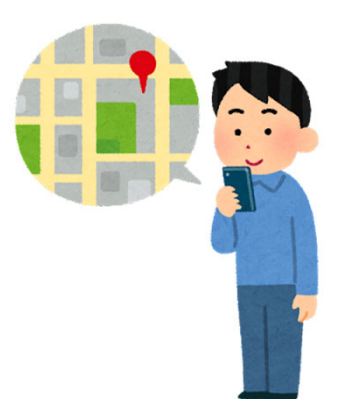

・距離順、標高順に避難場所の一覧を 確認できる

・津波浸水想定区域と洪水想定区域のマップに 切り替えられる

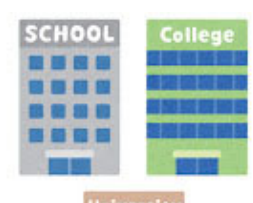

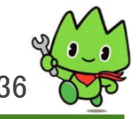

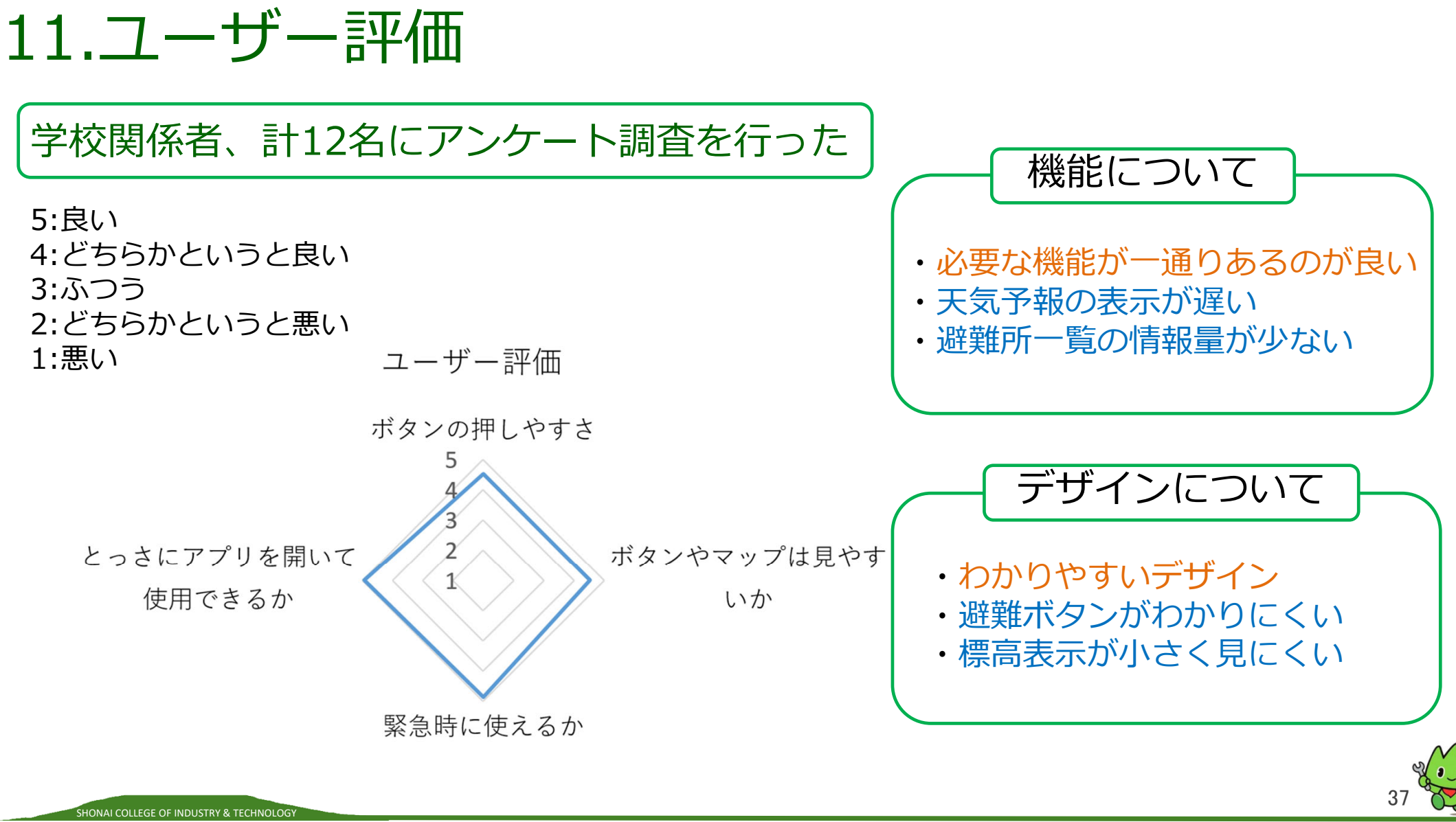

Copyright © Shonai College of Industry and Technology. All Rights Reserved.

# 11.ユーザー評価

#### 要望を受けて改善

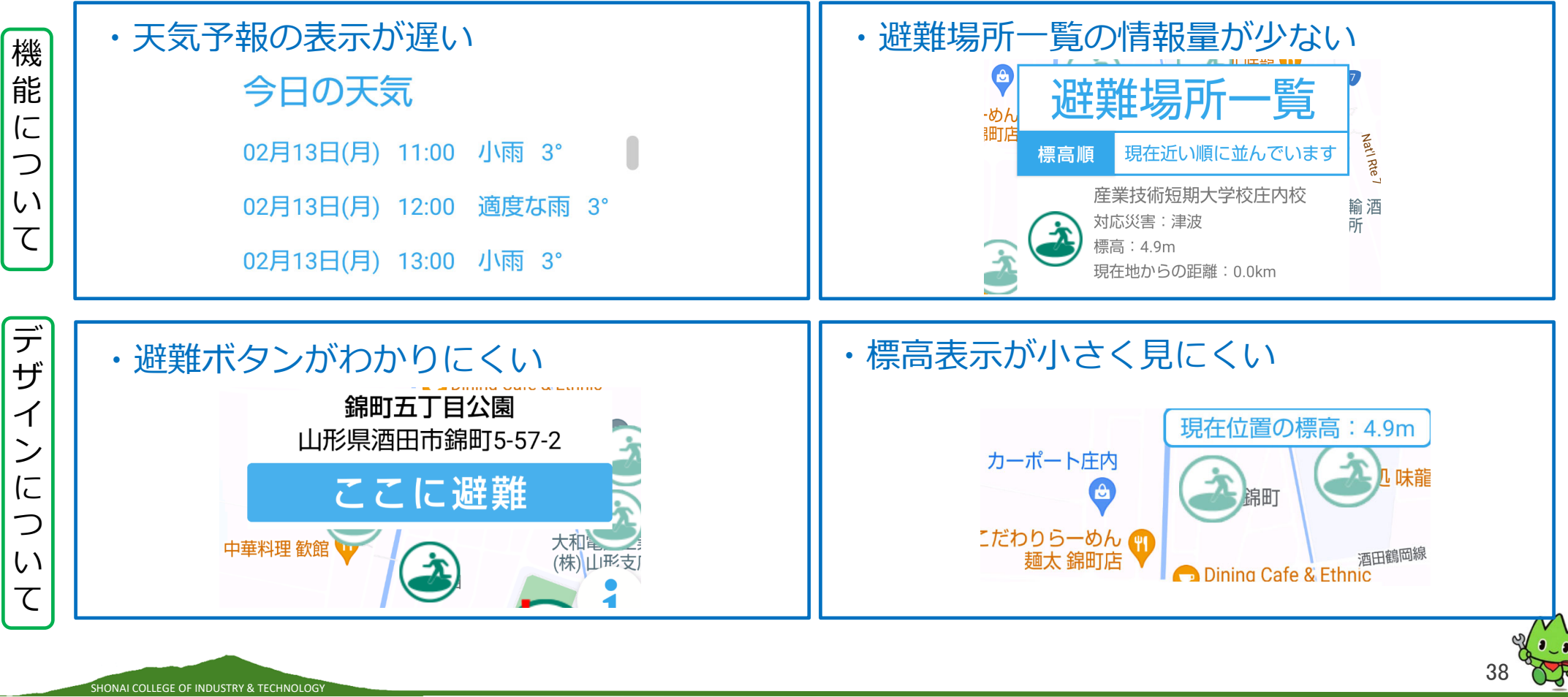

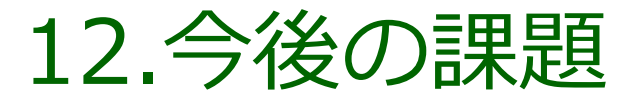

SHONAI COLLEGE OF INDUSTRY & TECHNOLOG

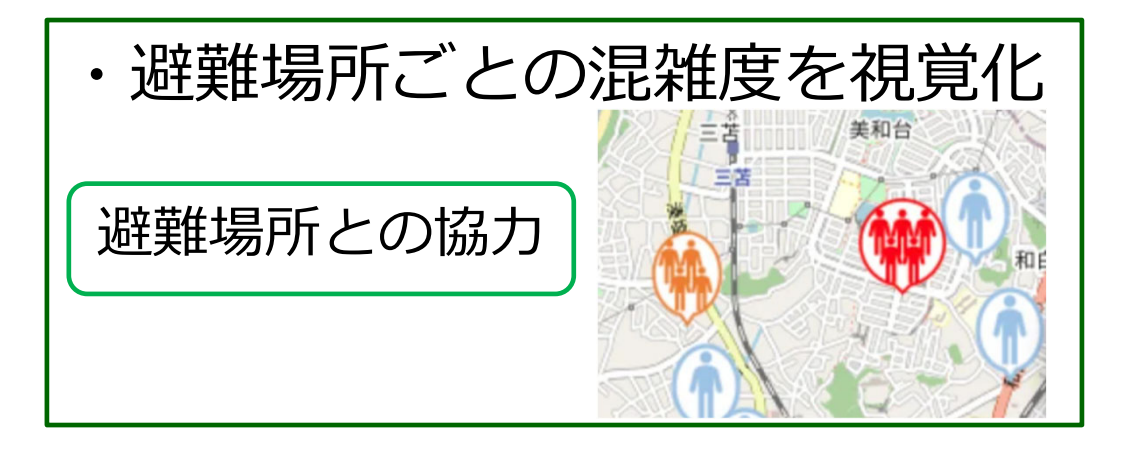

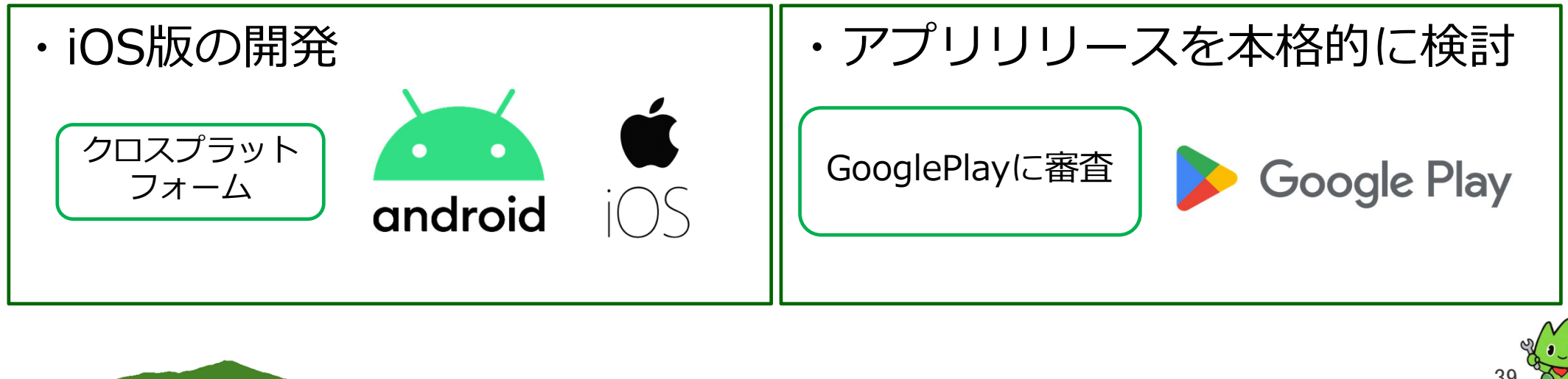

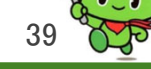

# 13.課題研究の総括

#### 解決目標について

SHONAI COLLEGE OF INDUSTRY & TECHNOLOGY

| 解決目標一覧                          |            |
|---------------------------------|------------|
| (1)津波浸水、洪水想定区域を                 | $\bigcirc$ |
| 反映し、判断の手助けを行う                   |            |
| (2)避難場所のデータベース化                 | 0          |
| (3)気象情報を閲覧可能にする                 | 0          |
| <ul><li>(4)避難アプリ対象地域を</li></ul> | $\bigcirc$ |
| 庄内地域全域に拡大                       |            |
| (5)避難場所選択時や避難場所一覧に              | $\bigcirc$ |
| 標高情報を追加する                       |            |

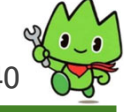

# 13.課題研究の総括

#### 実現したいと考えた機能について

| ) |
|---|
| ) |
|   |
| ) |
|   |
| ) |
| ) |
| 7 |
|   |

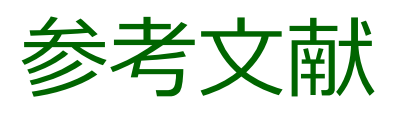

1) 酒田市:酒田市津波ハザードマップ

https://www.city.sakata.lg.jp/bousai/bousai/tsunami/tsunami-hazardmap.files/00 ALL a1 omote.pdf

2)NTT Resonant Inc.: goo防災アプリ

http://advance.bousai.goo.ne.jp/web/

3)国土地理院:重ねるハザードマップ

https://disaportal.gsi.go.jp/maps/?ll=35.353216,138.735352&z=5&base=pale&vs=c1j0l0u0t0h0z0

4)Google : GoogleMapPlatform

https://mapsplatform.google.com/intl/ja/

5)国土交通省:津波浸水想定区域・洪水想定区域

https://nlftp.mlit.go.jp/ksj/index.html

6)国土地理院:指定緊急避難場所

https://www.gsi.go.jp/bousaichiri/hinanbasho.html

7)OpenWeather : OpenWeatherMap

https://openweathermap.org/

8)地理情報分析支援システム MANDARA10

https://ktgis.net/mandara/

SHONAI COLLEGE OF INDUSTRY & TECHNOLOG

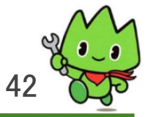